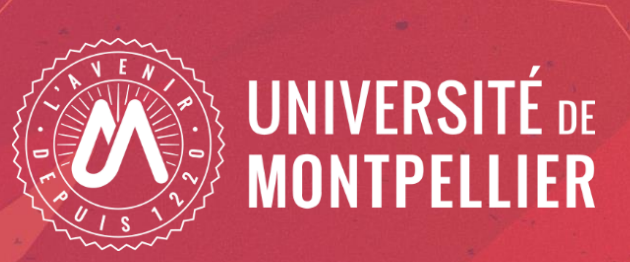

# Documents d'aide aux candidats Edition : 11/01/2025

# Sommaire :

- Je créé mon compte eCandidat Je suis étudiant à l'université de Montpellier
- Je créé mon compte eCandidat Je ne suis pas étudiant à l'université de Montpellier
- J'ai perdu le mail d'activation de mon compte eCandidat
- J'ai oublié mon identifiant utilisateur ou mon mot de passe
- Je transmets mon dossier
- Mon dossier est incomplet
- Confirmer ou se désister suite à un avis favorable

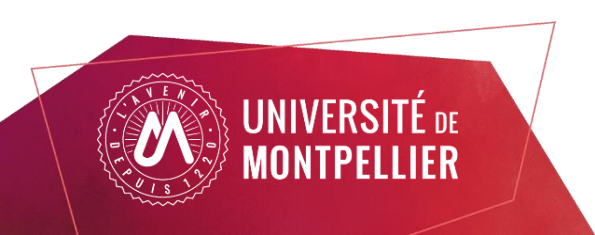

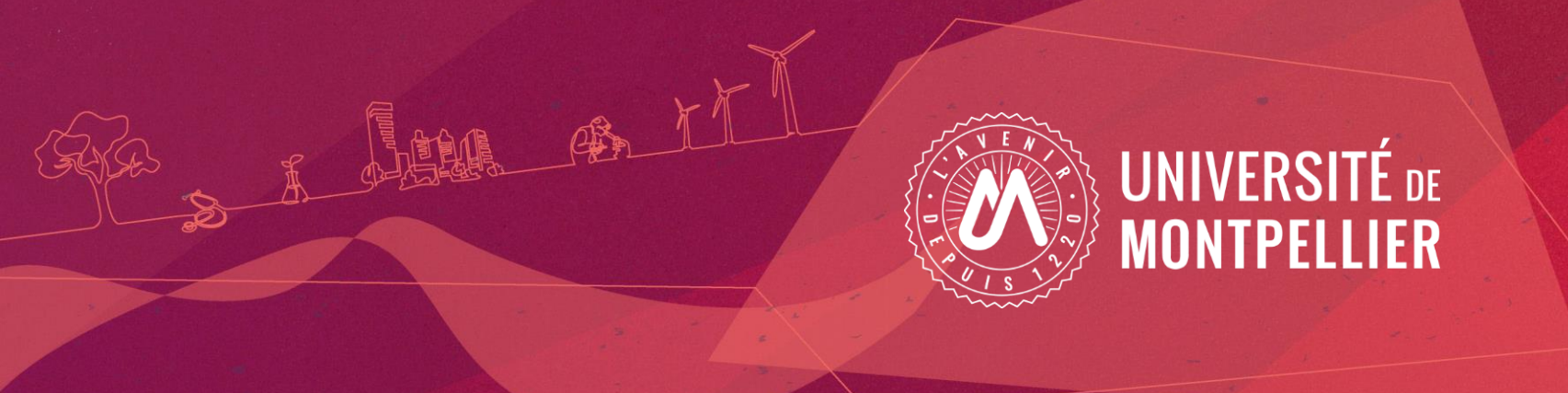

## Je créé mon compte eCandidat

# Je suis étudiant à l'université de Montpellier

À partir de votre ENT, sous l'onglet « Scolarité » vous avez accès à l'application « Demandes d'admissions"

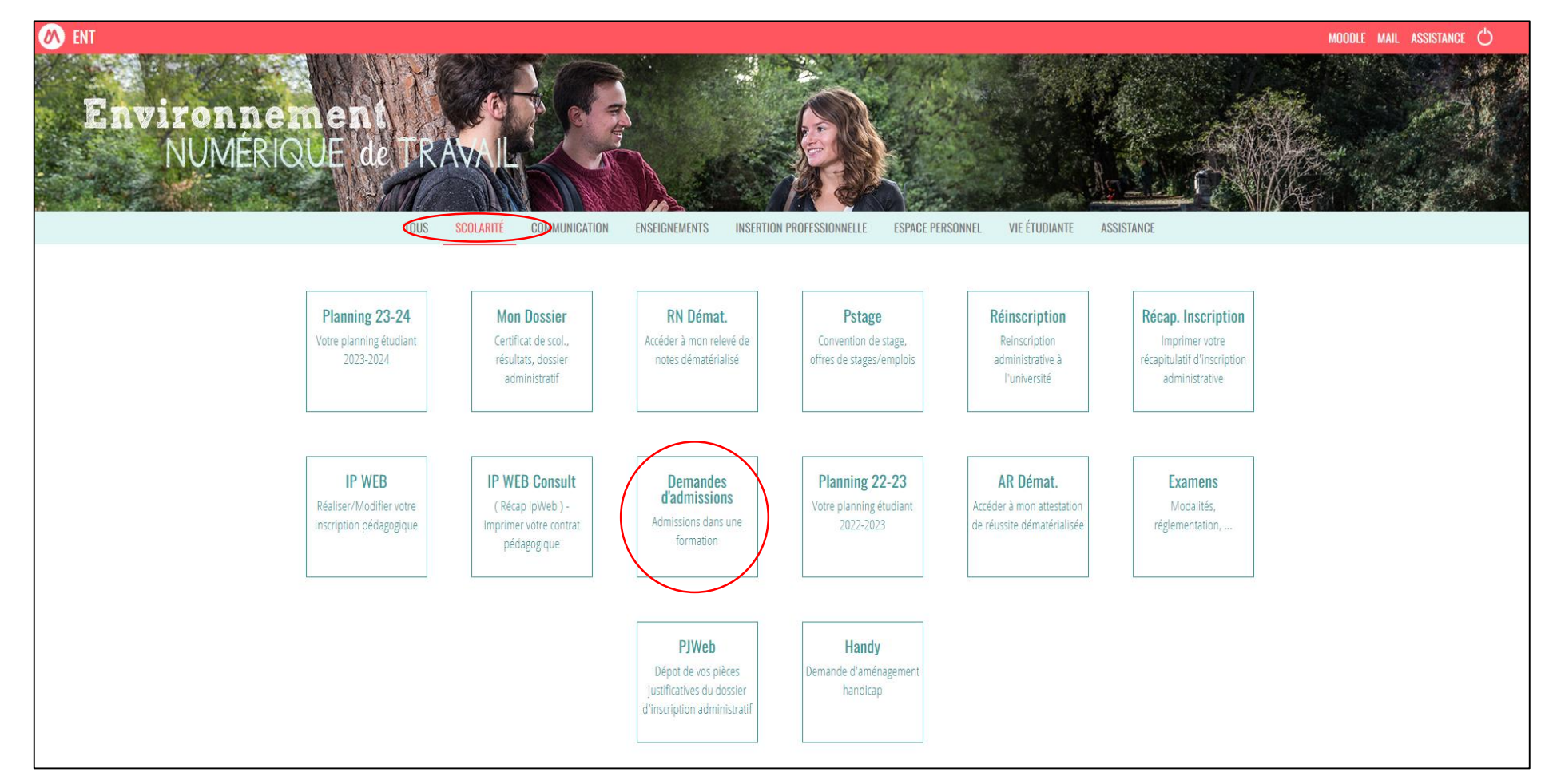

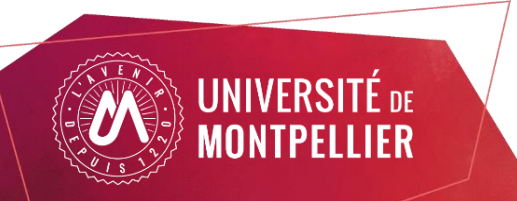

En fonction de la formation souhaitée, vous serez redirigé sur la plateforme eCandidat rouge ou bleue

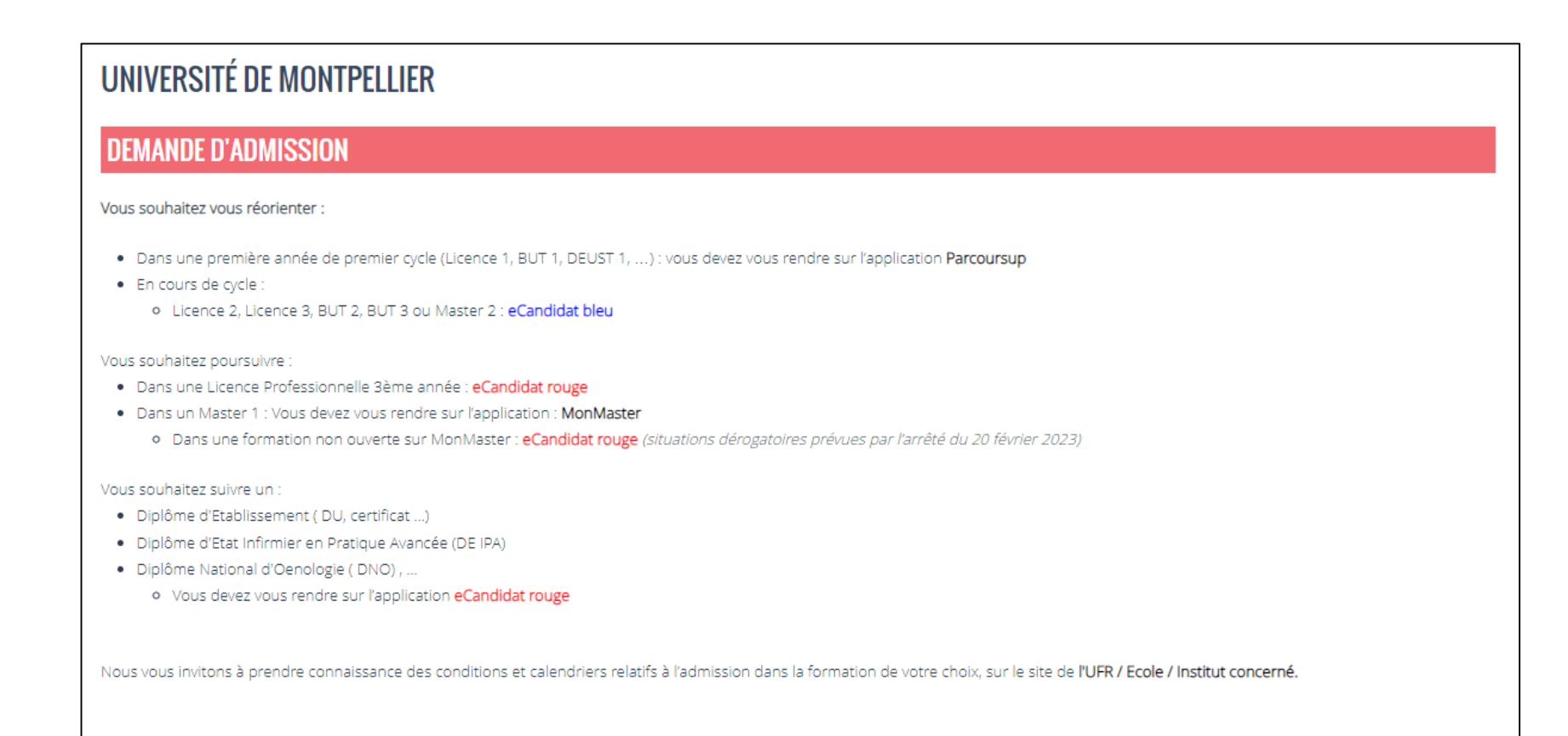

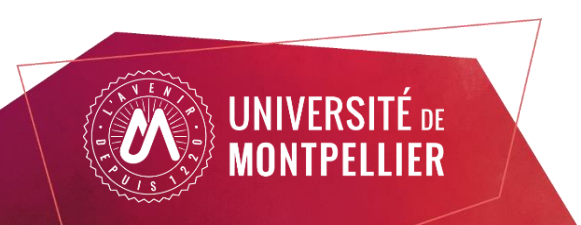

Si vous n'êtes pas automatiquement authentifié, veuillez suivre le bouton «connexion candidat ».

Ce lien vous redirigera vers votre ENT afin de vous authentifier, cela facilitera la saisie de vos informations personnelles par la suite. Vous devrez tout de même créer un compte eCandidat.

| A eCandidat                   | Connexion 🕈 Créer un compte                                                                                                    |
|-------------------------------|----------------------------------------------------------------------------------------------------|
|                               | Connexion                                                                                                    |
| ide/FAQ<br>Dffre de formation | Bienvenue sur l'application <u>aCandidat rouge</u> de l'Université re Montpellier.<br>Nous vous invitons à prendre connaissance des conditiony/relatives à l'admission dans la formation de votre choix, sur le site de la composante concernée (faculté, institut, IUT) : <u>https://www.umontpellier.fir/formation/admission-et-inscription</u><br>Si vous voue candidater à un master première année, veille suivre les indications données sur cette page : <u>https://www.umontpellier.fir/articles/candidature-master</u> |
|                               | Chaque formation a une période de candidatures specifique que vous pouvez consulter à l'onglet "offre de formation". S'il n'y a pas encore de période fixée en 2024, merci d'attendre la mise à jour.                                                                                                    |
|                               | Nhésitez pas à consulter la documentation daide el andidat et la Foire aux Questions (voir rubrique "Aide/ Faq").                                                                                                    |
|                               | Avant de créer votre compte :                                                                                                    |
|                               | 1- vérifiez que vous trouvez votre formation cans l'onglet " Offre de formation" (menu de gauche)<br>2- une fois votre formation trouvée, créez votre compte (bouton en bas de page)<br>3-constituez votre dossier pour la formation souhaitée                                                                                                    |
|                               | Vous ne trouvez pas votre formation ?<br>Il existe une autre plateforme eCandid I: pour l'Université de Montpellier. Vous trouverez son adresse en cliquant sur <b>la FAQ_question 2.</b>                                                                                                    |
|                               | Veuillez vous connecter 🕞 Connexion candidat                                                                                                    |
|                               | Je ne suis pas étudiant a runiversité de Moniperinter                                                                                                    |
|                               | Veuillez vous connecter avec votre compte eCandidat                                                                                                    |
|                               | Utilisateur*                                                                                                    |
|                               | Vuisaecui                                                                                                    |
|                               |                                                                                                    |
|                               | 🔁 Connexion candidat                                                                                                    |
|                               | 4. (al oublié mon mot de passe                                                                                                    |
|                               | Tai perdu mon code d'activation                                                                                                    |
|                               | ✓ <u>Créar un compte</u>                                                                                                    |
|                               |                                                                                                    |
|                               | Les informations recueillies à partir de ce site font tobiet d'un traitement informatique destiné aux services de l'université all'in de traiter et géner votre candidature. Elles ne seront en aucun cas communiquées à un tiers. Le traitement des données a fait fobiet d'une déclaration à la CNL sous le numéro 1366713.                                                                                                    |

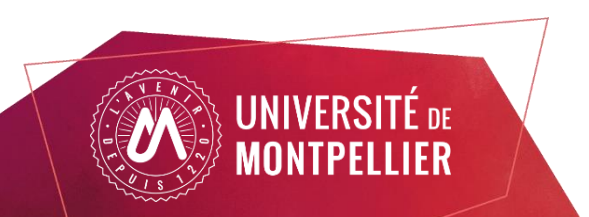

| eCandidat                                                                                                    | Accueil                                                                                                    |  |  |
|----------------------------------------------------------------------------------------------------|----------------------------------------------------------------------------------------------------|--|--|
| e20.                                                                                                    | Informations                                                                                                    |  |  |
| Accuen     Accuen     Aide/FAQ     Offre de formation     Déconnexion                                                                                                    | Bienvenue sur l'application <u>eCandidat rouge</u> de l'Université de Montpellier.<br>Nous vous invitons à prendre connaissance des conditions relatives à l'admission dans la formation de votre choix, sur le site de la composante concernée (faculté, institut, IUT) : <u>https://www.umontpellier.fr/formation/admission-et-inscription</u><br>Si vous voulez candidater à un master première année, veuillez suivre les indications données sur cette page : <u>https://www.umontpellier.fr/articles/candidature-master</u> |  |  |
|                                                                                                    | Chaque formation a une période de candidatures spécifique que vous pouvez consulter à l'onglet "offre de formation". S'il n'y a pas encore de période fixée en 2024, merci d'attendre la mise à jour.                                                                                                    |  |  |
|                                                                                                    | Nhésitez pas à consulter la documentation daide eCandidat et la Foire aux Questions (voir rubrique "Aide/ Faq" ).                                                                                                    |  |  |
|                                                                                                    | Avant de créer votre compte :                                                                                                    |  |  |
| 1- vérifiez que vous trouvez votre formation dans l'onglet " Offre de formation" (menu de gauche)<br>2- une fois votre formation trouvée, créez votre compte (bouton en bas de page)<br>3-constituez votre dossier pour la formation souhaitée |                                                                                                    |  |  |
|                                                                                                    | <i>Vous ne trouvez pas votre formation ?</i><br>Il existe une autre plateforme eCandidat pour l'Université de Montpellier. Vous trouverez son adresse en cliquant sur <u>la FAQ_question 2.</u>                                                                                                    |  |  |
|                                                                                                    | Bienvenue e2C                                                                                                    |  |  |
|                                                                                                    | Je n'ai pas de compte eCandidat                                                                                                    |  |  |
|                                                                                                    | Cliquez sur le bouton « Créer un compte »                                                                                                    |  |  |

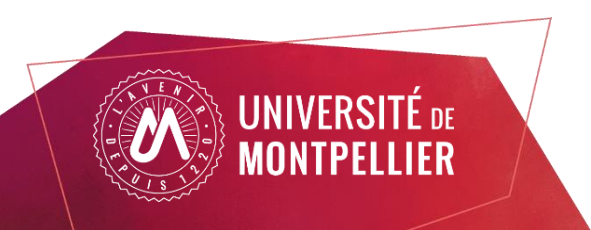

| Création de compte                                                                                                    |                                                                                    | + ×          |  |  |
|----------------------------------------------------------------------------------------------------|------------------------------------------------------------------------------------|--------------|--|--|
| Attention, lorsque vous aurez mo<br>Vous devrez consulter vos courrie<br>pourrez vous reconnecter.                                                                                                    | difié votre compte , vous serez déconr<br>els pour valider votre adresse, puis vou | necté.<br>Js |  |  |
| Informations mot de passe                                                                                                    |                                                                                    |              |  |  |
| <ul> <li>- doit contenir au moins une lettre minuscule, une lettre majuscule, un caractère spécial (@ #</li> <li>\$ % ^ &amp; + = - ! *) et un chiffre</li> <li>- ne doit pas contenir d'espace</li> <li>- sa longueur minimum est de 10 caractères</li> </ul> |                                                                                    |              |  |  |
| Nom *                                                                                                    |                                                                                    |              |  |  |
| Prénom *                                                                                                    |                                                                                    |              |  |  |
| Adresse mail *                                                                                                    |                                                                                    |              |  |  |
| Confirmation adresse mail *                                                                                                    |                                                                                    |              |  |  |
| 0 Mot de passe *                                                                                                    |                                                                                    |              |  |  |
| Onfirmation mot de passe *                                                                                                    |                                                                                    |              |  |  |
| × Annuler                                                                                                    | 🖪 Enregis                                                                          | strer        |  |  |

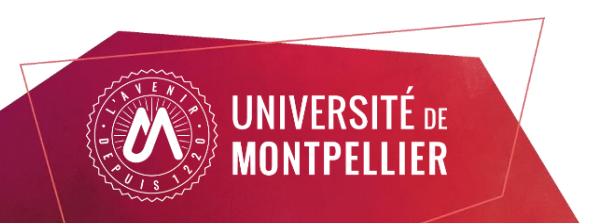

Saisissez vos informations personnelles (nom, prénom et adresse mail)

Puis créer votre mot de passe en respectant les conditions suivantes :

- Doit contenir au moins un chiffre, une lettre minuscule, une majuscule et un caractère spécial: @ # \$ % ^ & + = ! \*
- Ne doit pas contenir d'espace
- Sa longueur minimum est de 10 caractères.

Vous pouvez utiliser un générateur de mot de passe afin de faciliter sa création.

Attention. Les informations relatives à l'avancement de votre candidature seront envoyées sur l'adresse mail indiquée dans ce champ

Dès que vous cliquez sur le bouton "Enregistrer" vous recevez un mail de confirmation dans lequel figure un lien pour confirmer la création de votre compte

Si vous ne recevez pas le mail, vérifiez vos courriers indésirables (Spams).

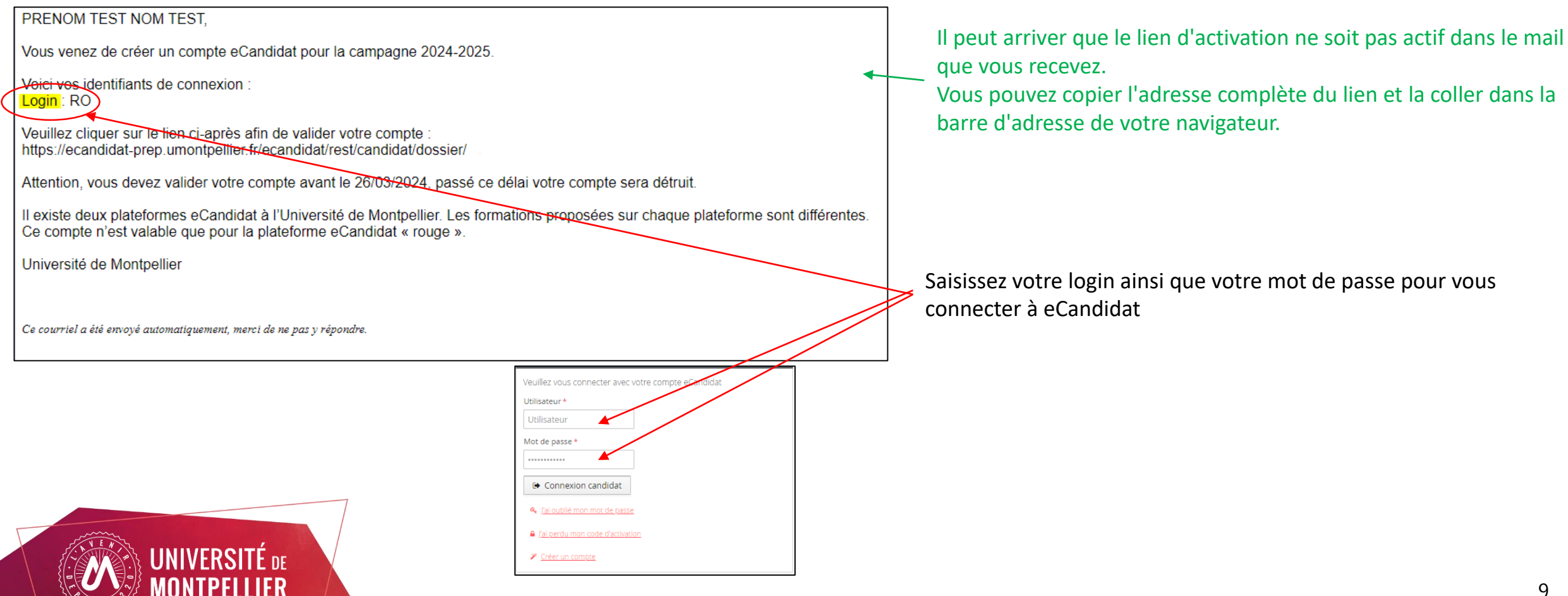

🔥 eCandidat Accueil Informations 🖀 Accueil Bienvenue sur l'application <u>eCandidat rouge</u> de l'Université de Montpellier Vous pouvez modifier/compléter certaines informations : Nous vous invitons à prendre connaissance des conditions relatives à l'admission dans la formation de votre choix, sur le Offre de formation - n° de téléphone site de la composante concernée (faculté, institut ou IUT) : https://www.umontpellier.fr/formation/admission-et-inscription - Adresse Chaque formation a une période de candidatures spécifique que vous pouvez consulter à l'onglet "offre de formation". S'il n'y a pas encore de période fixée en 2023, merci d'attendre la mise à jour. 'hésitez pas à consulter la documentation d'aide eCandidat et la Foire aux Questions (voir rubrique "Aide/ Fag") Vous pouvez ajouter des informations : Avant de créer votre compte : Baccalauréat - Cursus externe Cursus Interne 1- vérifiez que vous trouvez votre formation dans l'onglet " Offre de formation" (menu de gauche) 2- une fois votre formation trouvée, créez votre compte (bouton en bas de page) - Stage 3-constituez votre dossier pour la formation so Expériences professionnelles Expériences pro. Vous ne trouvez pas votre formation ? \* Candidatures Il existe une autre plateforme eCandidat pour l'Université de Montpellier. Vous trouverez son adresse en cliquant sur la Certaines informations récupérées du logiciel de scolarité FAQ question 2. ne sont pas modifiables, si vous souhaitez apporter des corrections, il faut contacter votre scolarité : Bienvenue PRENOM TEST NOM TEST. - Informations personnelles sauf le numéro de téléphone (modifiable)

Grâce à votre identification sur l'ENT, l'application "eCandidat" récupère vos données du logiciel de scolarité de l'université.

- Baccalauréat

- Cursus Interne (affiché automatiquement).

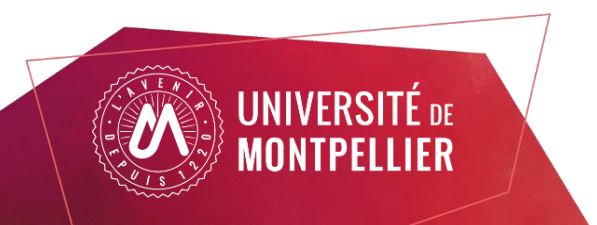

| resse de contact : PRENOM.NON | 1@GMAIL.COM   Modifier adresse mail | A Modifier mon mot de passe |
|-------------------------------|-------------------------------------|-----------------------------|
| Nationalité                   | FRANCAIS(E)                         |                             |
| Civilité                      | М.                                  |                             |
| Nom patronymique              | NOM TEST                            |                             |
| Nom usuel                     |                                     |                             |
| Prénom                        | PRENOM TEST                         |                             |
| Autre prénom                  |                                     |                             |
| INE                           |                                     |                             |
| Clé INE                       |                                     |                             |
| Téléphone                     |                                     |                             |
| Téléphone portable            |                                     |                             |
| Date naissance                | 01/01/1975                          |                             |
| Pays de naissance             | FRANCE                              |                             |
| Département de naissance      | 034/HERAULT                         |                             |
| Ville de naissance            | MONTPELLIER                         |                             |

Cliquez sur le bouton « Saisir/Modifier/Nouveau», saisissez vos informations et cliquez sur le bouton « Enregistrer »

Vous pouvez revenir à tout moment sur les informations saisies en les modifiant ou les supprimant

Si vous ne retrouvez pas votre établissement lors de la saisie de votre cursus externe, veuillez contacter votre scolarité

| Saisir/Modifier adresse |                       |
|-------------------------|-----------------------|
| Pays                    | FRANCE                |
| Code postal             | 34000                 |
| Commune                 | MONTPELLIER           |
| Adresse                 | 1 place de la comédie |
| Complément d'adresse 1  |                       |
| Complément d'adresse 2  |                       |
|                         |                       |

| Veuillez indiquer                     | /euillez indiquer ci-dessous tous vos stages. Précisez dans le descriptif les fonctions exercées. |  |  |  |
|---------------------------------------|---------------------------------------------------------------------------------------------------|--|--|--|
| + Nouveau stage                       |                                                                                                   |  |  |  |
| Année   Durée Nombre d'heures/semaine |                                                                                                   |  |  |  |
|                                       |                                                                                                   |  |  |  |
|                                       |                                                                                                   |  |  |  |

| Veuillez indiquer ci-dessou | is le cursi | us effectué | hors de l'Université d | e Montpellier, y compr | is l'année en cours. |       |
|-----------------------------|-------------|-------------|------------------------|------------------------|----------------------|-------|
| + Nouveau cursus            | 5           |             |                        |                        | <i>∳</i> * Moo       | difie |
| Année d'obtention           | •           | Pays        | Département            | Commune                | Etablissement        |       |
|                             |             |             |                        |                        |                      |       |

|                 | Veuillez indiquer ci-dessous toutes | vos expériences professionnelles. Préci | sez dans le descriptif les fonctions | exercées et votre statut. |
|-----------------|-------------------------------------|-----------------------------------------|--------------------------------------|---------------------------|
| $\triangleleft$ | + Nouvelle expérience profession    | onnelle                                 |                                      |                           |
|                 | Année 🔺                             | Intitulé                                | Durée                                | Employeur/organisme       |
|                 |                                     |                                         |                                      |                           |

For

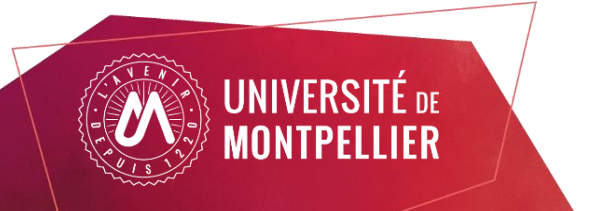

Une fois votre compte créé et renseigné, vous pouvez sélectionner une ou plusieurs formations au niveau de l'onglet candidatures/demandes d'admission.

| eCandidat             | NOM TEST PRENOM TEST (RO4IZF8Y) - Candidatures |                       |                                |                |                       |                   |          |
|-----------------------|------------------------------------------------|-----------------------|--------------------------------|----------------|-----------------------|-------------------|----------|
| PRENOM TEST NOM TEST  |                                                | 1                     |                                |                |                       |                   |          |
| 🔏 Accueil             | Nouvelle candidature                           |                       |                                |                |                       |                   |          |
| 🛱 Aide/FAQ            | Formation                                      |                       |                                |                |                       |                   |          |
| Offre de formation    |                                                |                       |                                |                |                       |                   |          |
| <b>එ</b> Déconnexion  |                                                | eCandidat             |                                | Demandes d'adı | missions              |                   |          |
| Mon compte            |                                                |                       | + Nauvelle demande diadmission |                |                       |                   |          |
| 🖋 Informations perso. |                                                | 希 Accueil             | Nouvelle demande d'admission   |                |                       |                   |          |
| 希 Adresse             |                                                | 🛃 Aide/FAQ            | Formation                      |                | Date limite de retour | Statut du dossier | Décision |
| 🗐 Baccalauréat        |                                                | Offre de formation    |                                |                |                       |                   |          |
| 🏛 Cursus Interne      |                                                | <b>ෆ්</b> Déconnexion |                                |                |                       |                   |          |
| 🞓 Cursus Externe      |                                                | Mon compte            |                                |                |                       |                   |          |
| Stages                |                                                | 🖋 Informations perso. |                                |                |                       |                   |          |
| Expériences pro.      |                                                | 希 Adresse             |                                |                |                       |                   |          |
| Candidatures          |                                                | 🖉 Baccalauréat        |                                |                |                       |                   |          |
|                       |                                                | 🏛 Cursus Interne      |                                |                |                       |                   |          |
|                       |                                                | 🞓 Cursus Externe      |                                |                |                       |                   |          |
|                       |                                                | 📦 Stages              |                                |                |                       |                   |          |
|                       |                                                | Expériences pro.      |                                |                |                       |                   |          |
|                       |                                                | Demandes d'admission  |                                |                |                       |                   |          |
| INIVED CITÉ -         |                                                |                       |                                |                |                       |                   |          |

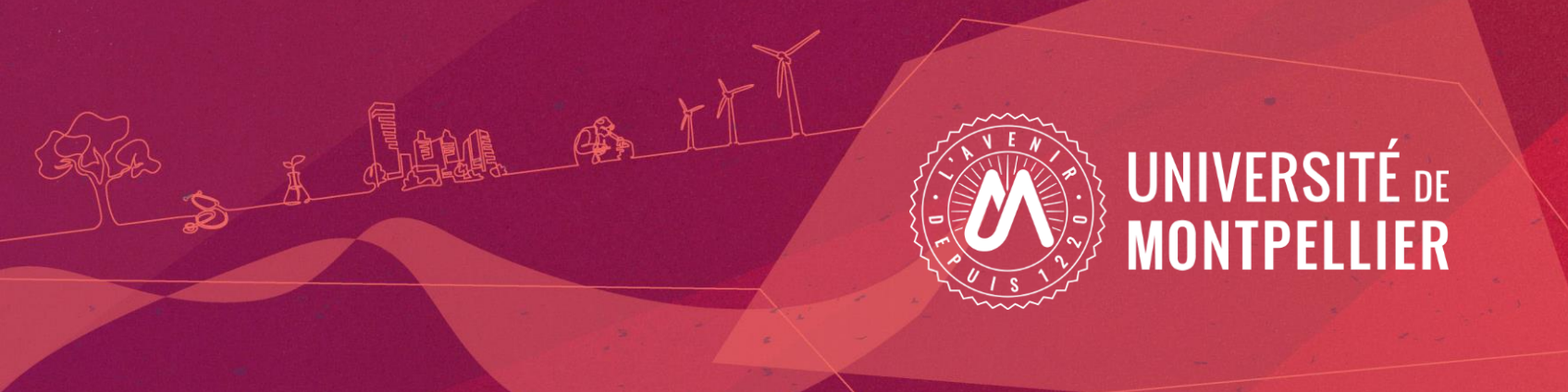

## Je créé mon compte eCandidat

## Je ne suis pas étudiant à l'université de Montpellier

| 🕅 eCandidat                                                                 | 😃 Connexion 🌾 Créer un compte                                                                                                    |                                                                                                    |
|-----------------------------------------------------------------------------|----------------------------------------------------------------------------------------------------|----------------------------------------------------------------------------------------------------|
| Non connecté                                                                | Connexion                                                                                                    |                                                                                                    |
| ff Accueil                                                                  |                                                                                                    |                                                                                                    |
| <ul> <li>Aide/FAQ</li> <li>Offre de formation</li> <li>Connexion</li> </ul> | Bienvenue sur l'application <u>eCandidat rouge</u> de l'Universite de Montpellier.<br>Nous vous invitons à prendre connaissance des conditions relatives à l'admission dans la formation de votre choix, sur le site de la composante concernée (faculté, institut, IUT) : <u>https:</u><br>Si vous voulez candidater à un master première année, veuillez suivre le vindications données sur cette page : <u>https://www.umontpellier.fr/articles/candidature-master</u> | //www.umontpellier.fr/formation/admission-et-inscription                                                                                                    |
|                                                                             | Chaque formation a une période de candidatures spécifique que vous pouvez consulter à l'onglet "offre de formation". S'il n'y a pas encore de période fixée en 2024, merci d'a                                                                                                    | attendre la mise à jour.                                                                                                    |
|                                                                             | Nhésitez pas à consulter la documentation daide eCandidat et la Foire aux Questions (voir habrique "Aide/ Faq" ) .                                                                                                    | Création de compte + ×                                                                                                    |
|                                                                             | Avant de créer votre compte :                                                                                                    |                                                                                                    |
|                                                                             | 1- vérifiez que vous trouvez votre formation dans l'onglet " Offre de formation" (menu de gauche)<br>2- une fois votre formation trouvée, créez votre compte (bouton en bas de page)<br>3-constituez votre dossier pour la formation souhaitée                                                                                                    | Vous devrez consulter vos courriels pour valider votre adresse, puis vous<br>pourrez vous reconnecter.                                                                                                    |
|                                                                             |                                                                                                    | Informations mot de passe                                                                                                    |
|                                                                             | Vous ne trouvez pas votre formation ?<br>Il existe une autre plateforme eCandidat pour l'Université de Montpellier. Vous trouverez son adresse en cliquant sur <u>la FAQ question 2.</u>                                                                                                    | <ul> <li>- doit contenir au moins une lettre minuscule, une lettre majuscule, un caractère spécial (@ #<br/>\$ % ^ &amp; + = -1 *) et un chiffre</li> <li>- ne doit pas contenir d'espace</li> <li>- sa longueur minum set de 10 caractères</li> </ul> |
|                                                                             | Je suis étudiant à l'Université de Montpellier                                                                                                    |                                                                                                    |
|                                                                             | Veuillez vous connecter 🕒 Connexion candidat                                                                                                    | Nom *                                                                                                    |
|                                                                             | Je ne suis pas étudiant à l'Université de Montpellier                                                                                                    | Prénom *                                                                                                    |
|                                                                             | Veuillez vous connecter avec votre compte eCandidat Utilisateur *                                                                                                    | Adresse mail *                                                                                                    |
|                                                                             | Utilisateur                                                                                                    | Confirmation adresse mail *                                                                                                    |
|                                                                             | Mot de passe *                                                                                                    | Mot de passe *                                                                                                    |
|                                                                             | Ge Connexion candidat                                                                                                    | Confirmation mot de passe *                                                                                                    |
|                                                                             | Q <sub>1</sub> <u>f'ai oublé mon mot de passe</u>                                                                                                    |                                                                                                    |
|                                                                             | Iai perdu mon code d'activation                                                                                                    | X Annuler                                                                                                    |
|                                                                             | Crèer un compte                                                                                                    |                                                                                                    |

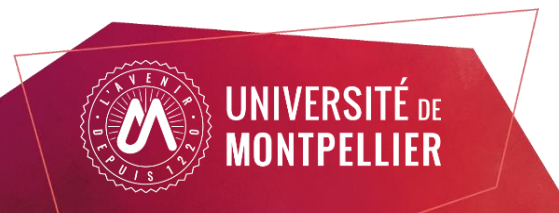

| Création de compte                                                                                                    | + ×                                                                                     |
|----------------------------------------------------------------------------------------------------|-----------------------------------------------------------------------------------------|
| Attention, lorsque vous aurez mod<br>Vous devrez consulter vos courrie<br>pourrez vous reconnecter.                                                                                           | difié votre compte , vous serez déconnecté.<br>ls pour valider votre adresse, puis vous |
| () Informations mot de passe                                                                                                    |                                                                                         |
| <ul> <li>doit contenir au moins une lettre minu</li> <li>% ^ &amp; + = - ! *) et un chiffre</li> <li>ne doit pas contenir d'espace</li> <li>sa longueur minimum est de 10 caracter</li> </ul> | scule, une lettre majuscule, un caractère spécial (@ #<br>ères                          |
| Nom *                                                                                                    |                                                                                         |
| Prénom *                                                                                                    |                                                                                         |
| Adresse mail *                                                                                                    |                                                                                         |
| Confirmation adresse mail *                                                                                                    |                                                                                         |
| • Mot de passe *                                                                                                    |                                                                                         |
| Confirmation mot de passe *                                                                                                    |                                                                                         |
| X Annuler                                                                                                    | 🖺 Enregistrer                                                                           |

UNIVERSITÉ DE MONTPELLIER Saisissez vos informations personnelles (nom, prénom et adresse mail)

Puis créer votre mot de passe en respectant les conditions suivantes :

- Doit contenir au moins un chiffre, une lettre minuscule, une majuscule et un caractère spécial: @ # \$ % ^ & + = ! \*
- Ne doit pas contenir d'espace
- Sa longueur minimum est de 10 caractères.

Vous pouvez utiliser un générateur de mot de passe afin de faciliter sa création.

Attention. Les informations relatives à l'avancement de votre candidature seront envoyées sur l'adresse mail indiquée dans ce champ

Dès que vous cliquez sur le bouton "Enregistrer" vous recevez un mail de confirmation dans lequel figure un lien pour confirmer la création de votre compte

Si vous ne recevez pas le mail, vérifiez vos courriers indésirables (Spams).

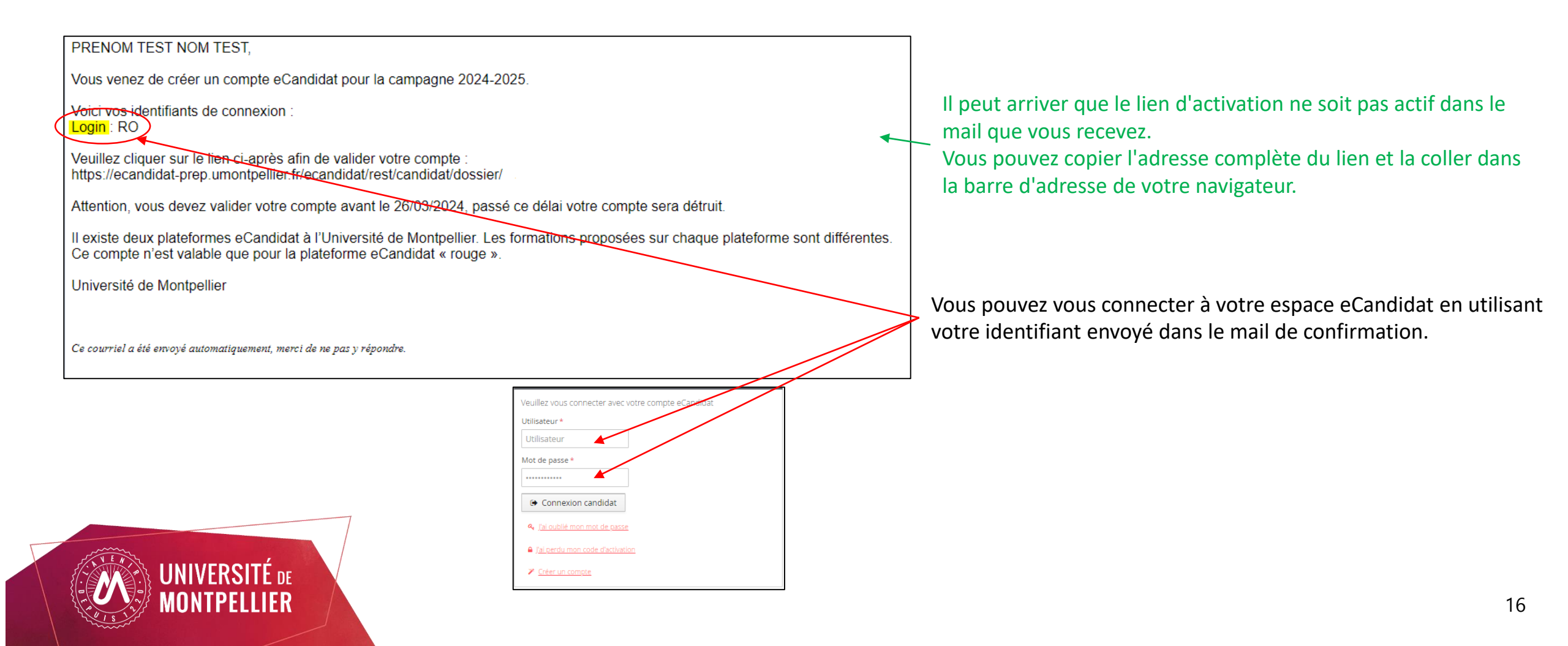

Suivez les étapes de saisie des informations avant de pouvoir déposer votre candidature aux formations ouvertes.

| eCandidat            | Accueil                                                                                                    |
|----------------------|----------------------------------------------------------------------------------------------------|
| PRENOM TEST NOM TEST |                                                                                                    |
| 👋 Arrueil            | Informations                                                                                                    |
|                      | Bienvenue sur l'application <u>eCandidat rouge</u> de l'Université de Montpellier.                                                 |
|                      | Nous vous invitons à prendre connaissance des conditions relatives à l'admission dans la formation de votre choix, sur le          |
| Offre de formation   | site de la composante concernée (faculté, institut ou IUT) : <u>https://www.umontpellier.fr/formation/admission-et-inscription</u> |
| ථ Déconnexion        | Chaque formation a une période de candidatures spécifique que yous pouvez consulter à l'onglet "offre de                           |
| Mon compte           | formation". S'il n'y a pas encore de période fixée en 2023, merci d'attendre la mise à jour.                                       |
| Informations perso.  | N'hésitez pas à consulter la documentation d'aide eCandidat et la Foire aux Questions (voir rubrique "Aide/ Faq" ) .               |
| 希 Adresse            |                                                                                                    |
| 🛢 Baccalauréat       | Avant de créer votre compte :                                                                                                    |
| 🏛 Cursus Interne     | 1- vérifiez que vous trouvez votre formation dans l'onglet " Offre de formation" (menu de gauche)                                  |
| 🞓 Cursus Externe     | 2- une fois votre formation trouvée, créez votre compte (bouton en bas de page)                                                    |
| Stages               | 3-constituez votre dossier pour la formation souhaitée                                                                             |
| Expériences pro.     |                                                                                                    |
| Candidatures         | Vous ne trouvez pas votre formation ?                                                                                              |
|                      | Il existe une autre plateforme eCandidat pour l'Universite de Montpellier. Vous trouverez son adresse en cliquant sur <u>la</u>    |
|                      |                                                                                                    |
|                      |                                                                                                    |
|                      |                                                                                                    |
|                      | Bienvenue PRENOM TEST NOM TEST.                                                                                                    |

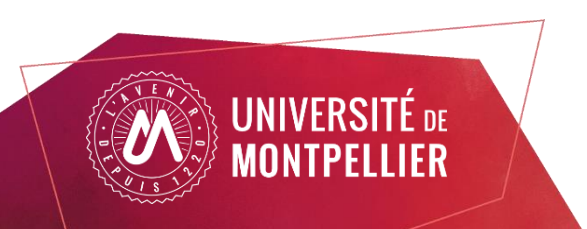

#### Informations personnelles

| Edition des info   | ormations personnelles                                            | + ×       |
|--------------------|-------------------------------------------------------------------|-----------|
| L'INE correspond a | au code INE et sa clé (tout attaché : sans espace, ni tiret, etc) |           |
| Nationalité *      | FRANCAIS(E)                                                       | ~         |
| INE                |                                                                   |           |
| × Annuler          |                                                                   | ⊖ Suivant |

#### Saisie de votre INE :

Vous pouvez récupérer votre numéro INE à partir de votre relevé de notes du BAC ou de vos derniers relevés de notes d'enseignement supérieur.

Le n° INE n'est pas obligatoire pour les candidats ayant obtenu le BAC avant 1995 et les étudiants étrangers n'ayant jamais été inscrits dans un établissement d'enseignement français. Dans ces cas là, vous pouvez cliquer sur « suivant »

| Edition des informations personnelles + |             |         |  |  |
|-----------------------------------------|-------------|---------|--|--|
| Civilité *                              | М.          | ~       |  |  |
| Nom patronymique *                      | NOM         |         |  |  |
| Nom usuel                               |             |         |  |  |
| Prénom *                                | PRENOM      |         |  |  |
| Autre prénom                            |             |         |  |  |
| Date naissance (jj/mm/aaaa) *           | 01/01/2000  |         |  |  |
| Pays de naissance *                     | FRANCE      | ~       |  |  |
| Département de naissance *              | 034/HERAULT | ~       |  |  |
| Ville de naissance *                    | MONTPELLIER |         |  |  |
| Téléphone                               |             |         |  |  |
| Téléphone portable                      |             |         |  |  |
| X Annuler                               | 🖺 Enre      | gistrer |  |  |

Les informations demandées doivent être bien renseignées. Les champs précédés par "\*" sont obligatoires.

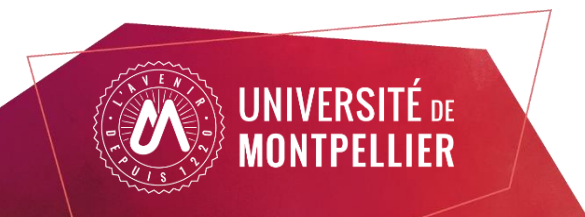

#### Adresse

Cliquez sur le bouton « Saisir/modifier adresse », saisissez votre adresse, cliquez sur le bouton « Enregistrer » , puis cliquez sur « Suivant ».

| Saisir/Modifier adresse |                       |
|-------------------------|-----------------------|
| Pays                    | FRANCE                |
| Code postal             | 34000                 |
| Commune                 | MONTPELLIER           |
| Adresse                 | 1 place de la comédie |
| Complément d'adresse 1  |                       |
| Complément d'adresse 2  |                       |
|                         | ·                     |

|   | Edition d'adresse      |                       | + × |
|---|------------------------|-----------------------|-----|
|   | Pays *                 | FRANCE                | ~   |
|   | Code postal *          | 34000                 |     |
|   | Commune *              | MONTPELLIER           | ~   |
| - | Adresse *              | 1 place de la comédie |     |
|   | Complément d'adresse 1 |                       |     |
|   | Complément d'adresse 2 |                       |     |
|   | X Annuler              | 🖺 Enregist            | rer |

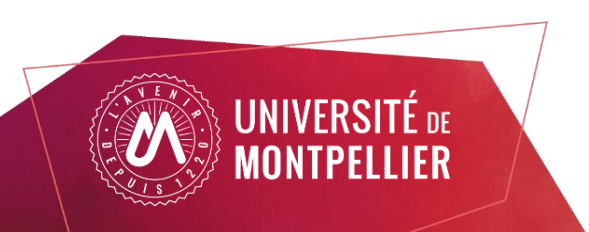

#### Baccalauréat

Vous avez deux choix selon l'obtention ou non de votre Baccalauréat :

- J'ai le bac ou une équivalence :

Cliquez sur le bouton « Saisir/modifier », saisissez les informations relatives à votre baccalauréat

ou équivalence, cliquez sur le bouton « Enregistrer », puis cliquez sur « Suivant ».

- Je n'ai pas le bac :

Vous n'avez qu'un seul choix possible dans la lise déroulante « 0037-AUTRES CAS DE NON BACHELIERS », puis cliquez sur « Suivant ».

Si vous êtes **candidat/ étudiant étranger** n'ayant jamais été inscrit dans un <u>établissement français</u>, vous n'avez pas de n° INE et devez sélectionner la série de bac suivante: « 0031-titre étranger admis en équivalence » , puis cliquez sur « Suivant ».

Edition du baccalauréat + X La liste de série du bac se met à jour avec l'année d'obtention 🞓 J'ai le bac ou une équivalence 🞓 le n'ai pas le bao Année d'obtention \* 2010 Série du bac ou équivalence \* 0031-TITRE ÉTRANGER ADMIS EN ÉQUIVALE... 🗸 Mention BIEN ays d'obtention \* AFRIQUE DU SUD  $\sim$ X Annuler Enregistrer

Si vous obtenu un baccalauréat dans un lycée français à l'étranger, vous avez un baccalauréat français et disposez d'un INE.

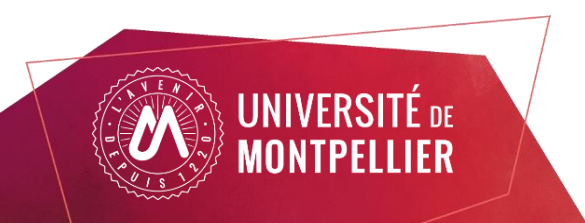

#### Autres informations personnelles à remplir

Cliquez sur le bouton « Saisir/Modifier/Nouveau», saisissez vos informations et cliquez sur le bouton « Enregistrer » Vous pouvez revenir à tout moment sur les informations saisies en les modifiant ou les supprimant

| Veuillez in | ndiquer ci-dessous le<br>Iveau cursus | cursu | us effectué <b>h</b> | ors de l'Université de Mor | ntpellier, y compris l'a | année en cours.<br>💣 Modifi | ĭer | Si vous ne retrouvez pas votre établissement |  |  |  |
|-------------|---------------------------------------|-------|----------------------|----------------------------|--------------------------|-----------------------------|-----|----------------------------------------------|--|--|--|
| Année d     | l'obtention                           | •     | Pays                 | Département                | Commune                  | Etablissement               | For | votre scolarité                              |  |  |  |

| Veuillez indiquer ci-dessous tous vos stages. Précisez dans le descriptif les fonctions exercées. |   |       |                         |  |  |  |
|---------------------------------------------------------------------------------------------------|---|-------|-------------------------|--|--|--|
| + Nouveau stage                                                                                   |   |       |                         |  |  |  |
| Année                                                                                             | • | Durée | Nombre d'heures/semaine |  |  |  |
|                                                                                                   |   |       |                         |  |  |  |

| and Modifier        |
|---------------------|
| Employeur/organisme |
|                     |

La partie « Cursus interne » concerne uniquement les étudiants déjà inscrits à l'université de Montpellier

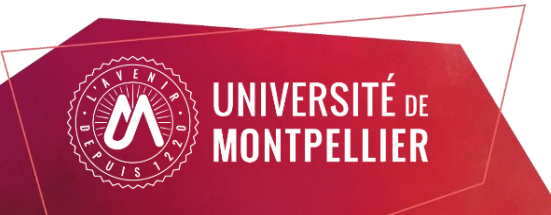

Une fois votre compte créé et renseigné, vous pouvez sélectionner une ou plusieurs formations au niveau de l'onglet candidatures/demandes d'admission.

| eCandidat            | NOM TEST PRENC       | M TEST (RO4IZF8Y) -  | Candidatures                     |                |                       |                   |          |
|----------------------|----------------------|----------------------|----------------------------------|----------------|-----------------------|-------------------|----------|
| PRENOM TEST NOM TEST |                      |                      |                                  |                |                       |                   |          |
| 🖀 Accueil            | Nouvelle candidature |                      |                                  |                |                       |                   |          |
| 🛱 Aide/FAQ           | Formation            |                      |                                  |                |                       |                   |          |
| Offre de formation   |                      |                      |                                  |                |                       |                   |          |
| ပံ Déconnexion       |                      | eCandidat            |                                  | Demandes d'adı | missions              |                   |          |
| Mon compte           |                      |                      | 1 Neurolle descende d'administra |                |                       |                   |          |
| Informations perso.  |                      | 🖀 Accueil            | Nouvelle demande d'admission     |                |                       |                   |          |
| 希 Adresse            |                      | 💭 Aide/FAQ           | Formation                        |                | Date limite de retour | Statut du dossier | Décision |
| Baccalauréat         |                      | Offre de formation   |                                  |                |                       |                   |          |
| 🏛 Cursus Interne     |                      | <b>එ</b> Déconnexion |                                  |                |                       |                   |          |
| 🞓 Cursus Externe     |                      | Mon compte           |                                  |                |                       |                   |          |
| 📦 Stages             |                      | Informations perso.  |                                  |                |                       |                   |          |
| 🗞 Expériences pro.   |                      | Adresse              |                                  |                |                       |                   |          |
| Candidatures         |                      | 🛢 Baccalauréat       |                                  |                |                       |                   |          |
|                      |                      | 🏦 Cursus Interne     |                                  |                |                       |                   |          |
|                      |                      | 🞓 Cursus Externe     |                                  |                |                       |                   |          |
|                      |                      | 🗭 Stages             |                                  |                |                       |                   |          |
|                      | 1                    | la Expériences pro.  |                                  |                |                       |                   |          |
|                      |                      | Demandes d'admission |                                  |                |                       |                   |          |

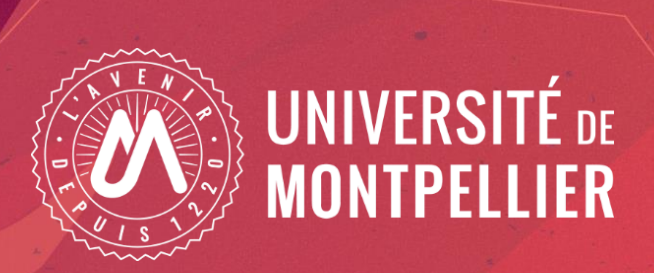

## J'ai perdu le mail d'activation de mon compte eCandidat

#### J'ai perdu le mail d'activation de mon compte eCandidat

Cette action est destinée aux candidats n'ayant pas activé leur compte avec le mail de création de compte. Si vous avez perdu votre identifiant et mot de passe, vous devez passer par l'action "j'ai oublié mon mot de passe" sur l'écran d'accueil de l'application.

|                              |                                                                                                    |     | J'ai perdu mon code d'activ                                              | ation                                                                                           |
|------------------------------|----------------------------------------------------------------------------------------------------|-----|--------------------------------------------------------------------------|-------------------------------------------------------------------------------------------------|
| 🕅 eCandidat                  |                                                                                                    |     |                                                                          |                                                                                                 |
| Non connecté                 | Connexion                                                                                                    |     | Saisissez votre adresse mail utilise<br>enverrons un mail contenant votr | é pour la création de votre compte, nous vous<br>e login et la procédure de validation de votre |
| Aide/FAQ  Offre de formation | <ol> <li>1- vérifiez que vous trouvez votre formation dans l'onglet " Offre de formation" (menu de gauche)</li> <li>2- une fois votre formation trouvée, créez votre compte (bouton en bas de page)</li> <li>3-constituez votre dossier pour la formation souhaitée</li> </ol> |     | compte.                                                                  |                                                                                                 |
| <b>ധ</b> Connexion           | <i>Vous ne trouvez pas votre formation ?</i><br>Il existe une autre plateforme eCandidat pour l'Université de Montpellier. Vous trouverez son adresse en cliquant sur <u>la FAQ_queatro</u>                                                                                    | 12. | Adresse mail *                                                           |                                                                                                 |
|                              | le suis étudiant à l'Université de Montpellier                                                                                                    |     | × Annuler                                                                | A Envoy                                                                                         |
|                              | Veuillez vous connecter Genexion candidat                                                                                                    |     |                                                                          |                                                                                                 |
|                              | Je ne suis pas étudiant à l'Université de Montpellier<br>Veuillez vous connecter avec votre compte eCandidat                                                                                                    |     | Saisissez l'adresse mail<br>compte et cliquer sur «                      | utilisée lors de la création du<br>Envoyer »                                                    |
|                              | Utilisateur *                                                                                                    |     | Suito à cotto action l'a                                                 | polication va vous transmottro un                                                               |
|                              | Mot de passe *                                                                                                    |     | mail contenant le lien                                                   | d'activation, votre identifiant et un                                                           |
|                              | Connexion candidat                                                                                                    |     | nouveau mot de passe                                                     |                                                                                                 |
|                              | <u>J'ai perdu mon code d'activation</u>                                                                                                    |     |                                                                          |                                                                                                 |
|                              |                                                                                                    |     |                                                                          |                                                                                                 |

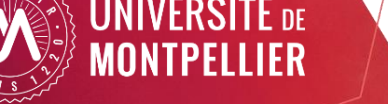

 $\times$ 

#### J'ai perdu le mail d'activation de mon compte eCandidat

Bonjour PRENOM TEST NOM TEST,

Vous venez de demander un nouveau lien de validation pour votre compte eCandidat pour la campagne 2024-2025. Login de connexion : RO

Veuillez cliquer sur ce lien pour valider votre compte : https://ecandidat-prep.umontpellier.fr/ecandidat/rest/candidat/dossier/a

Attention, vous devez valider votre compte avant le 26/03/2024, au delà de cette date votre compte sera détruit.

Ce courriel a été envoyé automatiquement, merci de ne pas y répondre.

Si vous n'avez pas activé votre compte eCandidat dans les délais, votre compte sera automatiquement détruit.

Veuillez-suivre « Je n'arrive pas à créer mon compte eCandidat » pour la création d'un nouveau compte eCandidat

Il peut arriver que le lien d'activation ne soit pas actif dans le mail que vous recevez. Vous pouvez copier l'adresse complète du lien et la coller dans la barre d'adresse de votre navigateur.

*Si vous ne recevez pas le mail, vérifiez vos courriers indésirables (Spams).* 

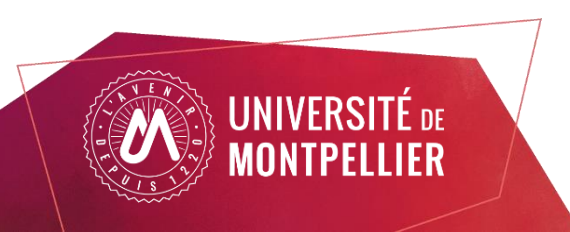

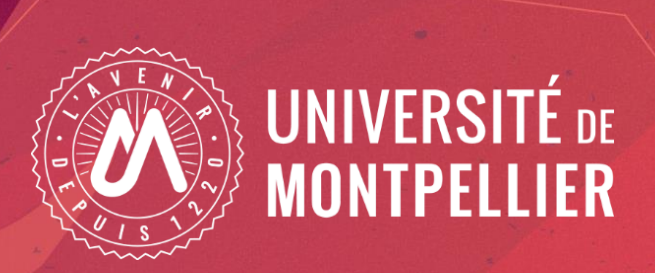

## J'ai oublié mon identifiant utilisateur et/ou mon mot de

passe

#### J'ai oublié mon identifiant utilisateur et/ou mot de passe

| eCandidat                                   | O Connexion<br>✗ Créer un compte                                                                                                    |                                                                                        |
|---------------------------------------------|----------------------------------------------------------------------------------------------------|----------------------------------------------------------------------------------------|
| Non connecté                                | Connexion                                                                                                    |                                                                                        |
| Accueil     Aide/FAQ     Offre de formation | 1- vérifiez que vous trouvez votre formation dans l'onglet " Offre de formation" (menu de gauche)<br>2- une fois votre formation trouvée, créez votre compte (bouton en bas de page)<br>3-constituez votre dossier pour la formation souhaitée | J'ai oublié mon mot de passe + ×                                                       |
| O Connexion                                 | <i>Vous ne trouvez pas votre formation ?</i><br>Il existe une autre plateforme eCandidat pour l'Université de Montpellier. Vous trouverez son adresse en cliquant sur la FAQ_question 2.                                                       | sera envoyé contenant votre login et un lien de réinitialisation de votre mot de passe |
|                                             |                                                                                                    | Adresse mail *                                                                         |
|                                             | Je suis étudiant à l'Université de Montpellier Veuillez vous connecter 🕞 Connexion candidat                                                                                                    | ★ Annuler                                                                              |
|                                             | Je ne suis pas étudiant à l'Université de Montpellier<br>Veuillez vous connecter avec votre compte eCandidat                                                                                                    |                                                                                        |
|                                             | Utilisateur * Utilisateur                                                                                                    | Pour récupérer un identifiant et mot de passe pour vous connecter à votre compte       |
|                                             | Mot de passe *                                                                                                    | vous pouvez cliquer sur " j'ai oublié mon mot de passe ».                              |
|                                             | Connexion candidat                                                                                                    |                                                                                        |
|                                             | Jai perdu mon code d'activation                                                                                                    |                                                                                        |
|                                             | <u>Créer un compte</u>                                                                                                    |                                                                                        |

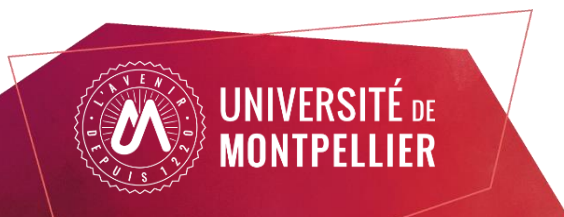

#### J'ai oublié mon identifiant utilisateur et/ou mot de passe

Bonjour PRENOM TEST NOM TEST, Vous venez de demander la réinitialisation du mot de passe de votre compte eCandidat pour la campagne 2024-2025. Login de connexion : RO Veuillez cliquer sur ce lien pour réinitialiser votre mot de passe : <u>https://ecandidat-prep.umontpellier.fr/ecandidat/?init-password=3a1895</u> Attention, vous devez modifier votre mot de passe avant le 02/04/2024 à 16h55, après cela la procédure de réinitialisation sera annulée. *Ce courriel a été envoyé automatiquement, merci de ne pas y répondre.* 

Il peut arriver que le lien d'activation ne soit pas actif dans le mail que vous recevez. Vous pouvez copier l'adresse complète du lien et la coller dans la barre d'adresse de votre navigateur.

Si vous n'avez pas effectué le changement de mot de passe dans un délai de 2 heures après la demande, il sera nécessaire de renouveler la procédure

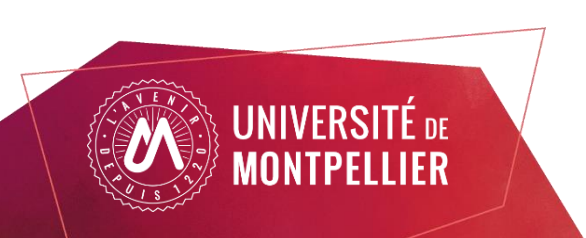

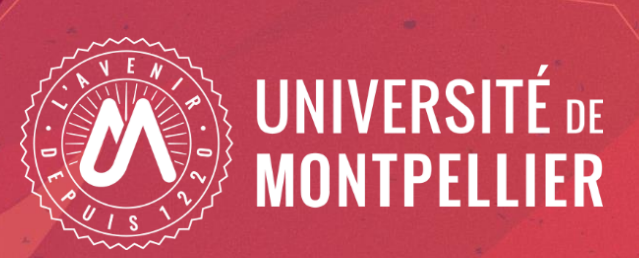

### Je transmets mon dossier

-Je sélectionne ma formation

-Je dépose mes pièces justificatives

-Suivi de votre dossier

#### Je sélectionne ma formation

Une fois votre dossier créé et renseigné, vous pouvez sélectionner une ou plusieurs formations.

Cliquez sur le bouton « Nouvelle candidature/ Nouvelle demande d'admission » situé au niveau de l'onglet « Candidature/Demandes d'admission » pour voir apparaitre l'offre de formation.

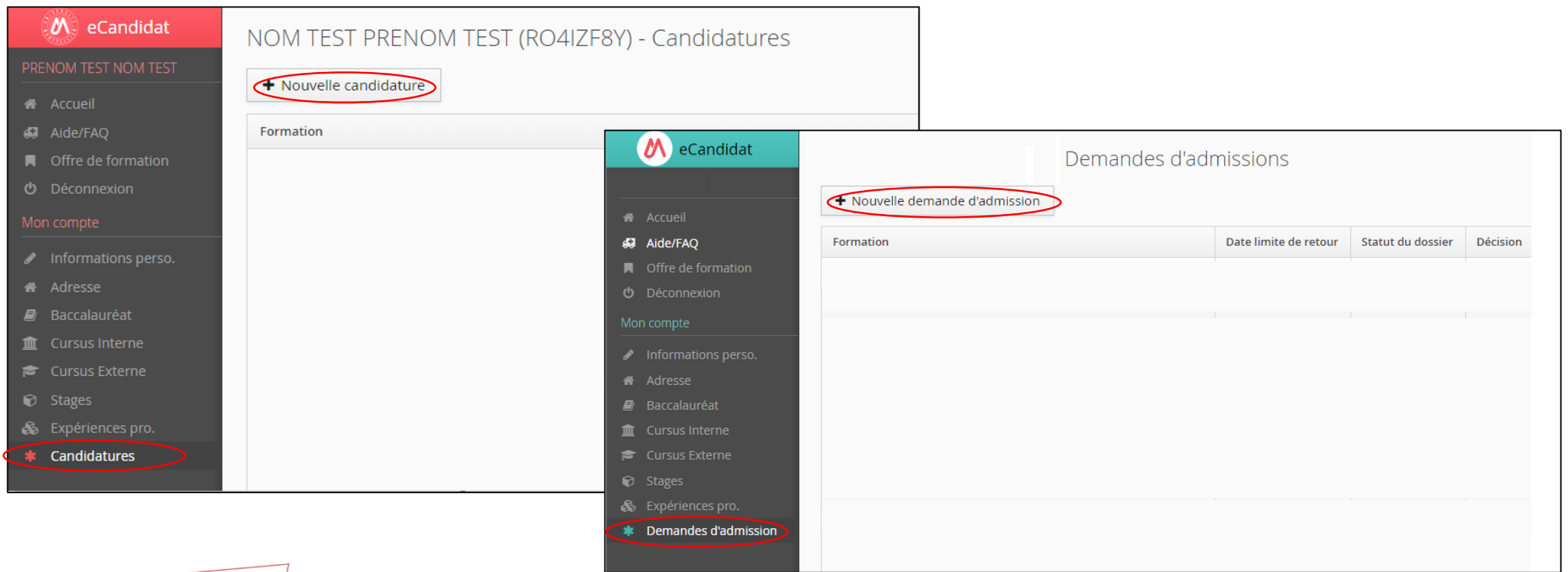

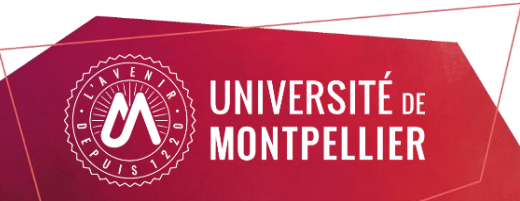

#### Je sélectionne ma formation

Vous pouvez dérouler l'offre de formation en cliquant sur les flèches à gauche des titres.

Vous pouvez effectuer une recherche par mots clés sur le champs "Filtre"

| Offre de formation                                                                                           |           |     |                             |                       |  |  |  |
|----------------------------------------------------------------------------------------------------|-----------|-----|-----------------------------|-----------------------|--|--|--|
| Vous pouvez consulter les formations en dépliant les menus et candidater à une formation en cliquant dessus. |           |     |                             |                       |  |  |  |
| Filtre Q Filtrer Filtre en cours : Aucun                                                                     |           |     |                             |                       |  |  |  |
| Université de Montpellier                                                                                    |           |     |                             |                       |  |  |  |
| Titre                                                                                                    | Mots clés | Url | Dates de candidature        | Mode de candidature   |  |  |  |
| 🕞 🏛 Faculté d'Économie - DU                                                                                  |           |     |                             |                       |  |  |  |
| ▼                                                                                                    |           |     |                             |                       |  |  |  |
| DU Entreprises et marchés du numérique                                                                       |           |     | Du 02/04/2024 au 30/04/2024 | Dossier dématérialisé |  |  |  |
| DU Entreprises et marchés du numérique ( session 2 )                                                         |           |     | Du 03/06/2024 au 30/06/2024 | Dossier dématérialisé |  |  |  |
| DU Entreprises et marchés du numérique ( session 3 )                                                         |           |     | Du 02/09/2024 au 13/09/2024 | Dossier dématérialisé |  |  |  |

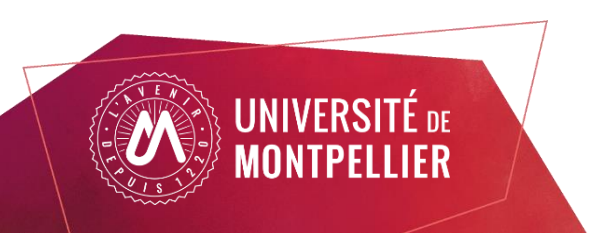

### Je sélectionne ma formation

Sélectionnez la formation souhaitée en cliquant dessus. Une fenêtre vous indiquant de confirmer votre choix apparait . Cliquez sur « oui »

Vous ne pouvez sélectionner que les formations ouvertes sur la campagne de candidature.

| →  →  DIPLÔME D'UNIVERSITÉ 1CYCLE                            |  |
|--------------------------------------------------------------|--|
| DU Entreprises et marchés du numérique                       |  |
| DU Entreprises et marchés du numérique ( session 2 )         |  |
| DU Entreprises et marchés du numérique ( session 3 )         |  |
| ► 🖻 DIPLÔME D'UNIVERSITÉ 2CYCLE                              |  |
| Voulez-vous candidater à la formation 'DLL Entreprises et    |  |
| ▶ m Faculté d'Education marchés du numérique (session 3 )' ? |  |
| ▶ m Faculté d'Économie - Masters ★ Non                       |  |
| The Faculté de Droit et de Science politique                 |  |

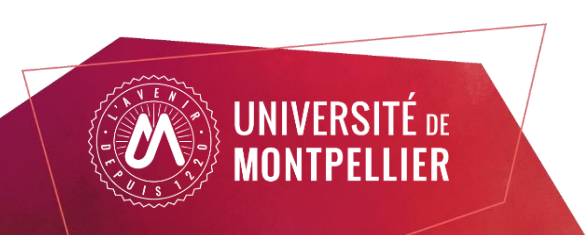

Récapitulatif de votre candidature - NOM PRENOM (RO2B7//53)

Sur l'écran récapitulatif de ce dossier, vous pouvez visualiser le bloc des pièces justificatives demandée pour la formation sélectionnée ainsi que des informations supplémentaires (date de publication des résultats/confirmation).

| nformations détaillées                                                                                                    |                                         | Dates utiles                            |                                                 | lresse de contact                                                                                                    |                                                                        |
|----------------------------------------------------------------------------------------------------|-----------------------------------------|-----------------------------------------|-------------------------------------------------|----------------------------------------------------------------------------------------------------|------------------------------------------------------------------------|
| Formation     DU Entreprises et marchés du numérique (session       Statut du dossier     En attente       Décision     En attente                                                                                                    | 3)                                      | Date limite de retour 10/01/2023        | 5 Fa<br>Bu<br>Av<br>34<br>M<br>- L<br>- T<br>pp | culté d'économie<br>Jreau admissions<br>le Raymond Dugrand<br>1960 MONTPELLIER 2<br>ail : <u>eco-candidature-du@umontpellier.f</u><br>.es dossiers incomplets ou non-transmit<br>foutes les acceptations sont sous réserv<br>rmettant l'accès à l'année d'étude demi | r<br>s ne seront pas étudiés.<br>e de l'obtention du diplôme<br>andée. |
| N'oubliez pas de consulter l'onglet 'Formulaires complémentaires'         Pièces justificatives                                                                                                    | des du tableau avant le 10/01/2025. Une | fois fait vous devrez transmettre votre | e candidature.                                  | ous reserve a ouverture et d'atteinte de                                                                                                    | rs capacites d'accueil                                                 |
| Pièce justificative                                                                                                    | Fichier                                 | Statut                                  | Pièce conditionnelle                            | c                                                                                                    | ommentaire                                                             |
| 'Copie de diplômes obtenus (ou attestations de réussite) pour<br>chacune des annése de formation depuis le baccalauréat (ou<br>équivalent). Pour les documents en langue étrangère fournir une<br>copie de la traduction établie par les services consulaires français à<br>'étranger ou par un traducteur assermenté en France. L'original<br>sera demandé au moment de l'inscription définitive' | +                                       | En attente                              |                                                 |                                                                                                    |                                                                        |
| "Copie des relevés de notes pour chacune des années de formation<br>depuis le baccalauréat (ou équivalent). Pour les documents en<br>angue étrangère fournir une copie de la traduction établie par les<br>services consulaires français à l'étranger ou par un traducteur<br>assermenté en France. L'original sera demandé au moment de<br>"inscription définitive"                               | +                                       | En attente                              |                                                 |                                                                                                    |                                                                        |
| Curriculum vitae détaillé (CV) mentionnant notamment les travaux<br>effectués, les stages, etc. Possibillité d'annexer des lettres de<br>recommandation.                                                                                                    | +                                       | En attente                              |                                                 |                                                                                                    |                                                                        |
| Attestation de niveau de langue française (DELF, TCF,) pour les<br>étudiants non francophones                                                                                                    | +                                       | En attente                              | 🖓 Non concerné par                              | cette pièce                                                                                                    |                                                                        |
| Fiche synthétique DU bac+2                                                                                                    | <b>y</b>                                | En attente                              |                                                 |                                                                                                    |                                                                        |
|                                                                                                    |                                         |                                         |                                                 |                                                                                                    |                                                                        |
|                                                                                                    |                                         |                                         |                                                 |                                                                                                    |                                                                        |

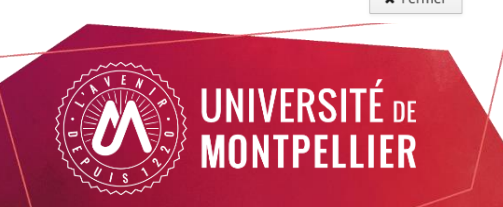

Pour ajouter une pièce, cliquez sur le bouton + sélectionnez le document à déposer dans vos fichiers.

۲

|                                                                                                    |                                                                                                    | Dates utiles                                       |                          | Adresse de contact                                                                                                    |  |  |  |
|----------------------------------------------------------------------------------------------------|----------------------------------------------------------------------------------------------------|----------------------------------------------------|--------------------------|----------------------------------------------------------------------------------------------------|--|--|--|
| Formation DU Entreprises et marchés o<br>Statut du dossier En attente<br>Décision En attente                                                                                                    | u numérique ( session 3 )                                                                                  | Date limite de retour                              | 10/01/2025               | Faculté d'économie<br>Bureau admissions<br>Aire Raymond Dugrand<br>34960 MONTPELLER 2<br>Mail : <u>eco-cindidature d'ulle unontrealier fr</u><br>- Les dossiers incomplets ou non-transmis ne seront pas étudiés.<br>- Toutes les acceptations sons sous réserve de l'obtention du diplôme<br>permettant l'accès à l'année d'étude deranadrée. |  |  |  |
| N'oubliez pas de consulter l'onglet 'Formulaires co                                                                                                    | mplémentaires'                                                                                             |                                                    |                          |                                                                                                    |  |  |  |
| Pièces justificatives @ Formulaires                                                                                                    | complémentaires                                                                                            |                                                    |                          |                                                                                                    |  |  |  |
| rocédure dématérialisée, veuillez déposer vos p                                                                                                    | ièces via les commandes du tableau av                                                                      | nt le 10/01/2025. Une fois fait vous devrez transm | ettre votre candidature. |                                                                                                    |  |  |  |
| ièce justificative                                                                                                    | Fichier                                                                                                    | Statut                                             | Pièce conditionnelle     | Commentaire                                                                                                    |  |  |  |
| Copie de diplômes obtenus (ou attestations de<br>hacune des années de formation depuis le bac<br>quivalent). Pour les documents en langue étrar<br>opie de la traduction établie par les services co<br>étranger ou par un traducteur assermenté en f<br>era demande au moment de l'inscription défin | réussite) pour<br>calauréat (ou<br>gére fournir une<br>nsulaires français à<br>trance. L'original<br>tive" | En attente                                         |                          |                                                                                                    |  |  |  |
| Copie des relevés de notes pour chacune des a<br>lepuis le baccalauréat (ou équivalent). Pour les<br>angue étrangère fournir une copie de la traduct<br>ervices consulaires français à l'étranger ou par<br>searmenté en Françe. Unciginal sera demandé                                               | nnées de formation<br>Jocuments en<br>Ion étable par les<br>un traducteur<br>au moment de                  | En attente                                         |                          |                                                                                                    |  |  |  |
| 'inscription définitive"                                                                                                    | nment les travaux                                                                                          | En attente                                         |                          |                                                                                                    |  |  |  |
| inscription définitive"<br>urriculum vitae détaillé (CV) mentionnant nota<br>ffectués, les stages, etc. Possibillité d'annexer c<br>commandation                                                                                                    | es lettres de 🔹 🕈                                                                                          | Litatterite                                        |                          |                                                                                                    |  |  |  |
| Inscription définitive"<br>urriculum vitae détaillé (CV) mentionnant nota<br>ffectués, les stages, etc. Possibillité d'annexer c<br>ecommandation.<br>ttestation de niveau de langue française (DELF,<br>tudiants non francophones                                                                    | TCF,) pour les                                                                                             | En attente                                         | Q Non concerné           | par cette pièce                                                                                                    |  |  |  |

Lorsque votre pièce est déposée, vous pouvez :

- La supprimer en cliquant sur le bouton

- La visualiser en cliquant sur le bouton
- La télécharger en cliquant sur le bouton 🛃

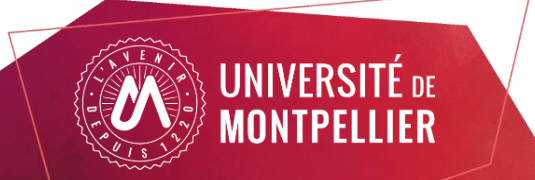

Vous pouvez déposer vos pièces jointes sous format PDF, JPEG ou PNG ne dépassant pas 8 MO par pièce.

Certaines pièces justificatives contiennent un document PDF sur lequel des informations sont précisées pour la candidature à la formation. Pour visualiser le contenu cliquez sur le bouton 💿

Dans certains cas, il faut remplir le document PDF et le déposer:

Cliquez sur le bouton 🔺 pour télécharger le document et le redéposer par la suite en cliquant sur le bouton 🔸

| Pièce justificative                                                                                                    | Fichier |
|----------------------------------------------------------------------------------------------------|---------|
| "Copie des relevés de notes pour chacune des années de formation<br>depuis le baccalauréat inclus (ou équivalent). Pour les documents<br>en langue étrangère fournir une copie de la traduction établie par<br>les services consulaires français à l'étranger ou par un traducteur<br>assermenté en France. L'original sera demandé au moment de<br>l'inscription définitive" | - • 4   |
| Lettre de recommandation                                                                                                    | - • 4   |
| Cocriculum vitae détaillé (CV)                                                                                                    | - • 4   |
| lettre de motivation manuscrite présentant votre projet de<br>formation, professionnel et/ou personnel                                                                                                    | - • 4   |
| Fiche synthétique DNO                                                                                                    | - • +   |

#### Pièce justificative non obligatoire

Pour certaines pièces justificatives, vous pouvez ne pas être concerné(e). Vous pourrez au choix, ajouter la pièce ou cliquer sur le bouton

🖓 Non concerné par cette pièce

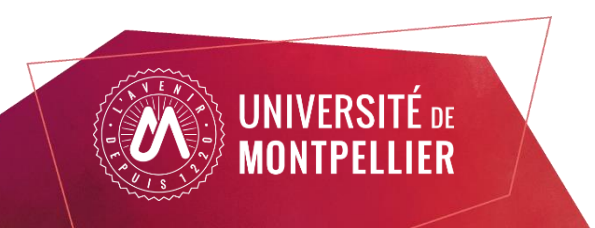

Le statut des pièces

En attente : Il s'agit du statut de la pièce avant que vous ne déposiez une pièce justificative

Transmise: Votre pièce a bien été déposée sur votre dossier

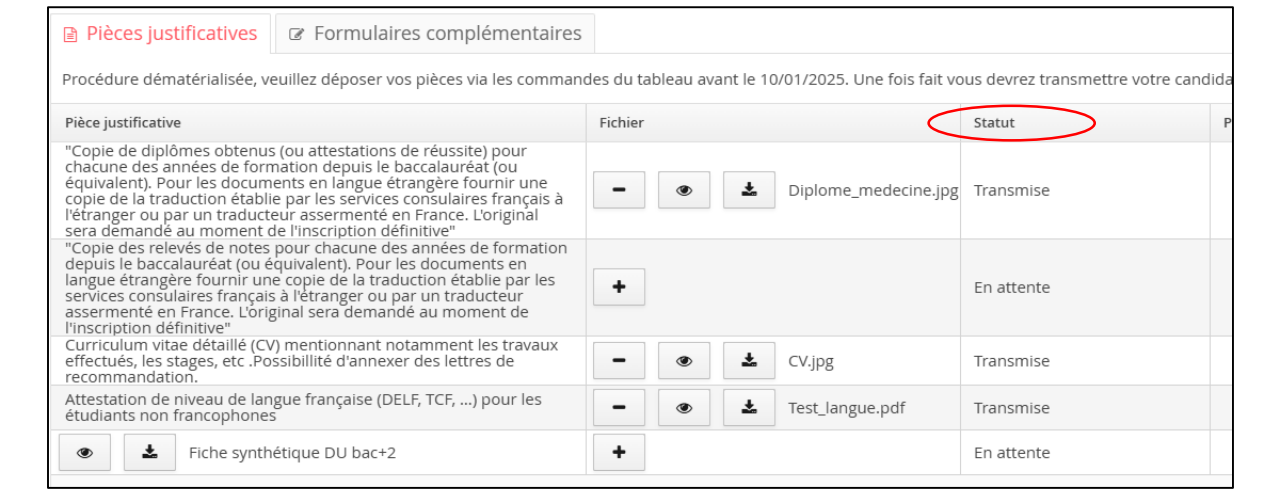

Une fois l'ensemble des pièces obligatoires transmises le message suivant apparait :

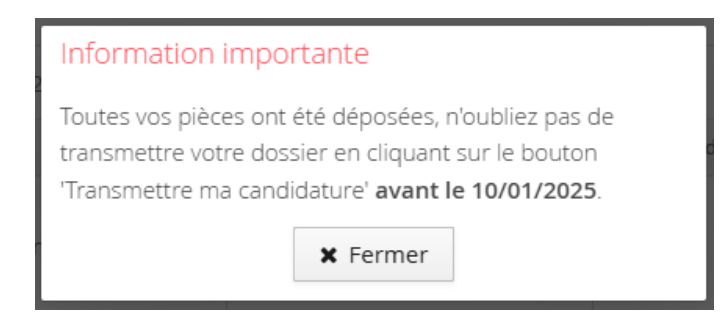

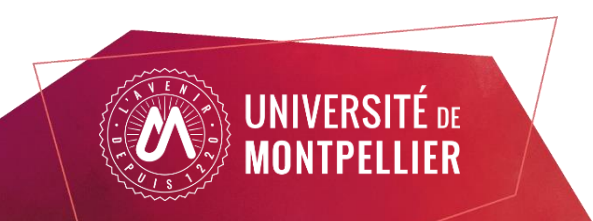

Une fois toutes les pièces déposées, vous devez cliquer sur le bouton « transmettre ma candidature /demande d'admission »

| Informations détaillées                                                                                                    |                                                                                                    |            |          |           |                                  |                             |                                                                                                    | Adresse de contact                                                                                                    | Adresse de contact |  |  |
|----------------------------------------------------------------------------------------------------|----------------------------------------------------------------------------------------------------|------------|----------|-----------|----------------------------------|-----------------------------|----------------------------------------------------------------------------------------------------|----------------------------------------------------------------------------------------------------|--------------------|--|--|
| Formation DU Entreprises et marchés du numérique (session 3 )<br>Statut du dossier En attente<br>Décision En attente                                                                                                    |                                                                                                    |            |          |           | Date limite de retour 10/01/2025 |                             | Faculté d'économie<br>Bureau admissions<br>Ave Raymond Dugr<br>34960 MONTPELLI<br>Mail : <u>eco-candidat</u><br>- Les dossiers incor<br>- Toutes les accepta<br>permettant l'accès.<br>- Sous réserve d'ou | Faculté d'économie<br>Bureau admissions<br>Ave Raymond Dugrand<br>34960 MONTPELLIER 2<br>Mail : <u>eco-candidature-du@umontpellier.fr</u><br>- Les dossiers incomplets ou non-transmis ne seront pas étudiés.<br>- Toutes les acceptations sont sous réserve de l'obtention du diplôme<br>permettant l'accès à l'année d'étude demandée.<br>- Sous réserve d'ouverture et d'atteinte des capacités d'accueil |                    |  |  |
| N'oubliez pas de consulter l'onglet ' Pièces justificatives                                                                                                    | Formulaires complémentaires'<br>Formulaires complémentaires                                                                                                    |            |          |           |                                  |                             |                                                                                                    |                                                                                                    |                    |  |  |
| Procédure dématérialisée, veuillez                                                                                                    | déposer vos pièces via les comman                                                                                                    | des du tab | leau ava | ant le 10 | )/01/2025. Une fois fa           | ait vous devrez transmettre | votre candidature.                                                                                                    |                                                                                                    |                    |  |  |
| Pièce justificative                                                                                                    |                                                                                                    | Fichier    |          |           |                                  | Statut                      | Pièce conditionnelle                                                                                                    |                                                                                                    | Commentaire        |  |  |
| "Copie de diplômes obtenus (ou a<br>chacune des années de formation<br>équivalent). Pour les documents e<br>copie de la traduction établie par l<br>l'étranger ou par un traducteur as<br>sera demandé au moment de l'Ins | ttestations de réussite) pour<br>depuis le baccalauréat (ou<br>n langue étrangère fournir une<br>les services consulaires français à<br>sermenté en France. L'original<br>cription définitive" | -          | ۲        | Ŧ         | Diplome_medecine                 | e.jpg Transmise             |                                                                                                    |                                                                                                    |                    |  |  |
| "Copie des relevés de notes pour<br>depuis le baccalauréat (ou équival<br>langue étrangère fournir une copi<br>services consulaires français à l'étu<br>assermenté en France. L'original s<br>l'inscription définitive"   | chacune des années de formation<br>ent). Pour les documents en<br>e de la traduction établie par les<br>ranger ou par un traducteur<br>era demandé au moment de                                | -          | ۲        | *         | motivation.png                   | Transmise                   |                                                                                                    |                                                                                                    |                    |  |  |
| curriculum vitae detaille (CV) men<br>effectués, les stages, etc .Possibilli<br>recommandation.                                                                                                    | tionnant notamment les travaux<br>té d'annexer des lettres de                                                                                                    | -          | ۲        | ¥         | CV.jpg                           | Transmise                   |                                                                                                    |                                                                                                    |                    |  |  |
| Attestation de niveau de langue fr<br>étudiants non francophones                                                                                                    | ançaise (DELF, TCF,) pour les                                                                                                    | -          | ۲        | ÷         | Test_langue.pdf                  | Transmise                   |                                                                                                    |                                                                                                    |                    |  |  |
| <ul> <li>Fiche synthétique</li> </ul>                                                                                                    | DU bac+2                                                                                                    | -          | ۲        | ÷         | motivation.png                   | Transmise                   |                                                                                                    |                                                                                                    |                    |  |  |
|                                                                                                    |                                                                                                    |            |          |           |                                  |                             |                                                                                                    |                                                                                                    |                    |  |  |
|                                                                                                    |                                                                                                    |            |          |           |                                  |                             |                                                                                                    |                                                                                                    |                    |  |  |

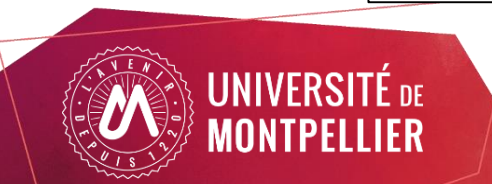

#### Vous pouvez télécharger votre dossier

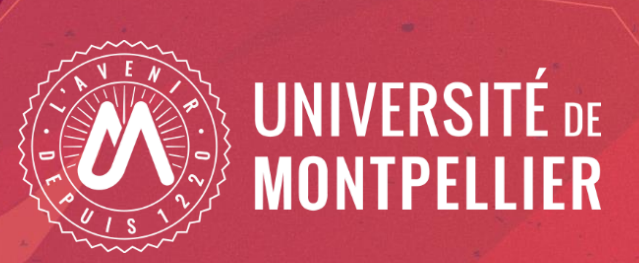

A Stall Br L'

# J'ai reçu un mail « Dossier incomplet »

Si vous recevez un mail "dossier incomplet", il faut vous connecter sur eCandidat pour vérifier l'état de vos pièces justificatives.

#### Monsieur PRENOM NOM, Après vérification des pièces transmises par vos soins, nous vous informons que votre dossier au titre de la formation 'DU Entreprises et marchés du numérique ( session 3 )' est à ce jour incomplet. La date limite pour transmettre votre dossier complet est fixée au : 10/01/2025 Jusqu'à cette date, vous pouvez vous connecter à <u>eCandidat</u> pour prendre connaissance des pièces manquantes ou non conformes et compléter votre dossier. Votre dossier ne pourra être instruit et considéré comme complet qu'à réception de ces pièces. A défaut de transmission de ces pièces et au-delà de la date limite de dépôt du dossier, votre demande ne pourra pas être instruite par nos services. Université de Montpellier *Ce courriel a été envoyé automatiquement, merci le ne pas y répondre.*

Vous pouvez cliquer sur le lien de l'application dans le mail.

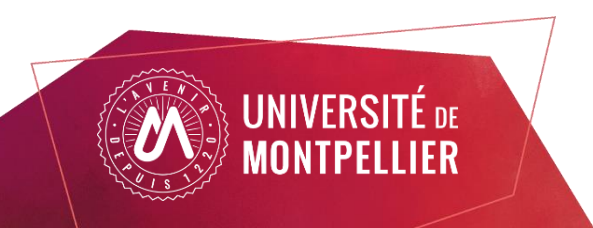

#### Sur l'onglet « Candidatures" sélectionnez la formation puis cliquer sur "Ouvrir"

| eCandidat                   | NOM PRENOM (RO2B7V53) - Candidatures                |                       |                   | • Précédent |
|-----------------------------|-----------------------------------------------------|-----------------------|-------------------|-------------|
| PRENOM NOM                  | Nouvelle candidature                                |                       |                   | @ Ouvrir    |
| Accueil                     | Formation                                           | Date limite de retour | Statut du dossier | Décision    |
| Offre de formation          | DI Entreprises et marchés du numérique (session 3.) | 10/01/2025            |                   | En attente  |
| <b>ර</b> Déconnexion        |                                                     | 1010112025            | incomplet         | Linducine   |
| Mon compte                  |                                                     |                       |                   |             |
| Informations perso.         |                                                     |                       |                   |             |
| Adresse                     |                                                     |                       |                   |             |
| Baccalauréat Cursus Interne |                                                     |                       |                   |             |
| 🖆 Cursus Externe            |                                                     |                       |                   |             |
| 😧 Stages                    |                                                     |                       |                   |             |
| Expériences pro.            |                                                     |                       |                   |             |
| Candidatures                |                                                     |                       |                   |             |

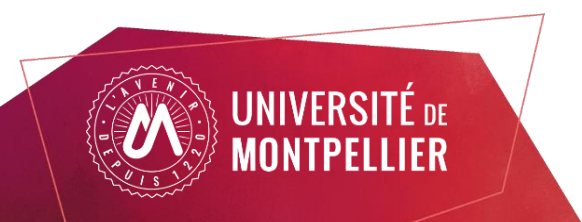

Sur l'écran, le statut de la pièce est affiché ainsi que le commentaire du gestionnaire qui a traité le dossier.

Vous pouvez supprimer la pièce en cliquant sur le bouton

| Pièces justificatives                                                                                                    | Formulaires complémentaires                                                                                                    |         |   |                      |         |                      |                 |  |  |
|----------------------------------------------------------------------------------------------------|----------------------------------------------------------------------------------------------------|---------|---|----------------------|---------|----------------------|-----------------|--|--|
| Procédure dématérialisée, veuillez déposer vos pièces via les commandes du tableau avant le 10/01/2025. Une fois fait vous devrez transmettre votre candidature.                                     |                                                                                                    |         |   |                      |         |                      |                 |  |  |
| Pièce justificative                                                                                                    |                                                                                                    | Fichier |   |                      | Statut  | Pièce conditionnelle | Commentaire     |  |  |
| "Copie de diplômes obtenus (o<br>chacune des années de format<br>équivalent). Pour les documen<br>copie de la traduction établie p<br>l'étranger ou par un traducteu<br>sera demandé au moment de    | u attestations de réussite) pour<br>tion depuis le baccalauréat (ou<br>ts en langue étrangère fournir une<br>par les services consulaires français à<br>r assermenté en France. L'original<br>l'inscription définitive" | -       | ۲ | Diplome_medecine.jpg | Refusée | <                    | Pièce illisible |  |  |
| "Copie des relevés de notes po<br>depuis le baccalauréat (ou équ<br>langue étrangère fournir une c<br>services consulaires français à<br>assermenté en France. L'origin<br>l'inscription définitive" | ur chacune des années de formation<br>ivalent). Pour les documents en<br>copie de la traduction établie par les<br>l'étranger ou par un traducteur<br>lai sera demandé au moment de                                     | ۲       | ¥ | motivation.png       | Validée |                      |                 |  |  |
| Curriculum vitae détaillé (CV) n<br>effectués, les stages, etc .Possi<br>recommandation.                                                                                                    | nentionnant notamment les travaux<br>ibillité d'annexer des lettres de                                                                                                    | ۲       | ÷ | CV.jpg               | Validée |                      |                 |  |  |
| Attestation de niveau de langu<br>étudiants non francophones                                                                                                    | e française (DELF, TCF,) pour les                                                                                                    | ۲       | Ŧ | Test_langue.pdf      | Validée |                      |                 |  |  |
| Fiche synthéti                                                                                                    | ique DU bac+2                                                                                                    | ۲       | Ŧ | motivation.png       | Validée |                      |                 |  |  |

Procédure dématérialisée, veuillez déposer vos pièces via les commandes du tableau avant le 10/01/2025. Une fois fait vous devrez transmettre votre candidature.

| Pièce justificative                                                                                                    | Fichier |                 | Statut     | Pièce conditionnelle | Commentaire |
|----------------------------------------------------------------------------------------------------|---------|-----------------|------------|----------------------|-------------|
| "Copie de diplômes obtenus (ou attestations de réussite) pour<br>chacune des années de formation depuis le baccalauréat (ou<br>équivalent). Pour les documents en langue étrangère fournir une<br>copie de la traduction établie par les services consulaires français à<br>l'étranger ou par un traducteur assermenté en France. L'original<br>sera demandé au moment de l'inscription définitive" | ÷       |                 | En attente |                      |             |
| "Copie des relevés de notes pour chacune des années de formation<br>depuis le baccalauréat (ou équivalent). Pour les documents en<br>langue étrangère fournir une copie de la traduction établie par les<br>services consulaires français à l'étranger ou par un traducteur<br>assermenté en France. L'original sera demandé au moment de<br>l'inscription définitive"                              | •       | motivation.png  | Validée    |                      |             |
| Curriculum vitae détaillé (CV) mentionnant notamment les travaux<br>effectués, les stages, etc .Possibillité d'annexer des lettres de<br>recommandation.                                                                                                    | ٠       | CV.jpg          | Validée    |                      |             |
| Attestation de niveau de langue française (DELF, TCF,) pour les<br>étudiants non francophones                                                                                                    | ٠       | Test_langue.pdf | Validée    |                      |             |
| Fiche synthétique DU bac+2                                                                                                    | ٠       | motivation.png  | Validée    |                      |             |

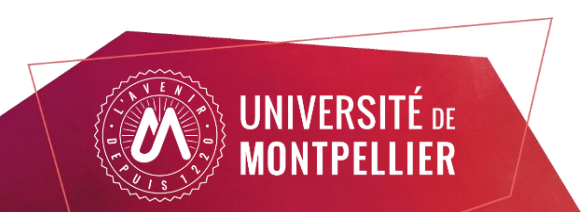

Une fois toutes les pièces déposées n'oubliez pas de transmettre votre dossier. Un dossier non transmis n'est pas considéré comme une candidature complète.

| Pièces justificatives Formulaires complémentaires                                                                                                    |                                                                                                 |   |                                   |                                             |              |                           |  |  |  |
|----------------------------------------------------------------------------------------------------|-------------------------------------------------------------------------------------------------|---|-----------------------------------|---------------------------------------------|--------------|---------------------------|--|--|--|
| Procédure dématérialisée, veuillez déposer vos pièces via les comman                                                                                                    | des du ta                                                                                       |   | Information<br>Ivant le 10/01/202 | Information importante                      |              |                           |  |  |  |
| Pièce justificative                                                                                                    | Fichier                                                                                         |   | transmettre vot                   | tre dossier en cliquant sur le bouton       | nditionnelle | Commentaire               |  |  |  |
| "Copie de diplômes obtenus (ou attestations de réussite) pour<br>chacune des années de formation depuis le baccalauréat (ou<br>équivalent). Pour les documents en langue étrangère fournir une<br>copie de la traduction établie par les services consulaires français à<br>l'étranger ou par un traducteur assermenté en France. L'original<br>sera demandé au moment de l'inscription définitive"<br>"Copie des relevés de notes pour chacune des années de formation. | -                                                                                               | ۲ | 'Transmettre m                    | a candidature' <b>avant le 10/01/2025</b> . |              |                           |  |  |  |
| depuis le baccalauréat (ou équivalent). Pour les documents en<br>langue étrangère fournir une copie de la traduction établie par les<br>services consulaires français à l'étranger ou par un traducteur<br>assermenté en France. L'original sera demandé au moment de<br>l'inscrintion définitive."                                                                                                    |                                                                                                 | * |                                   | Validée                                     |              |                           |  |  |  |
| Curriculum vitae détaillé (CV) mentionnant notamment les travaux<br>effectués, les stages, etc. Possibillité d'annexer des lettres de<br>recommandation.                                                                                                    | lé (CV) mentionnant notamment les travaux<br>te .Possibillité d'annexer des lettres de 🔹 CV.jpg |   |                                   | Validée                                     |              |                           |  |  |  |
| Attestation de niveau de langue française (DELF, TCF,) pour les<br>étudiants non francophones                                                                                                    | ۲                                                                                               | * | Test_langue.pdf                   | Validée                                     |              |                           |  |  |  |
| Fiche synthétique DU bac+2                                                                                                    | ۲                                                                                               | * | motivation.png                    | Validée                                     |              |                           |  |  |  |
|                                                                                                    |                                                                                                 |   |                                   |                                             |              |                           |  |  |  |
| X Fermer                                                                                                    |                                                                                                 |   |                                   | Transmettre ma candidature                  |              | C Télécharger mon dossier |  |  |  |

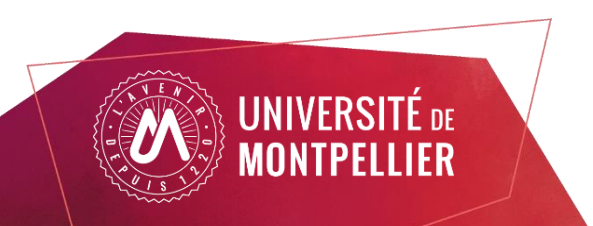

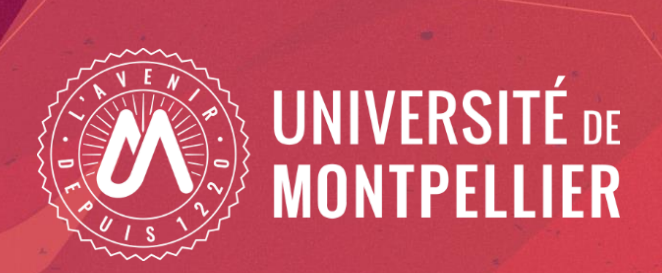

# Confirmer ou se désister suite à un avis favorable

#### Confirmer ou se désister suite à un avis favorable

Lorsque votre demande reçoit un avis favorable, vous recevez un mail vous informant de cette décision et vous demandant de confirmer votre admission ou de vous désister de la formation.

Attention, la validation est obligatoire afin de finaliser votre demande d'admission

Vous pouvez cliquer sur le lien de l'application dans le mail.

| Monsieur PRENOM NOM,                                                                                                    |                                                                                                    |
|----------------------------------------------------------------------------------------------------|----------------------------------------------------------------------------------------------------|
| J'ai le plaisir de vous informer que suite à votre demande d'intég                                                            | rer la formation'DU Entreprises et marchés du numérique (session 3) et après examen de votre dossier par la commission de recrutement, votre candidature a été retenue.                                                                                                    |
| Attention, cette décision est conditionnée à une confirmation d                                                               | admission de votre part.                                                                                                    |
| Vous devez obligatoirement vous connecter à votre compte <u>eCa</u>                                                           | andidat_pour confirmer ou infirmer votre admission et ce :                                                                                                    |
| - soit avant la date indiquée ci-après ,                                                                                      |                                                                                                    |
| - soit en l'absence de date mentionnée ci-dessus, dans un délai                                                               | de 15 jours dès l'envoi de ce mail.                                                                                                    |
| En l'absence de réponse de votre part, vous perdez le bénéfice                                                                | de votre admission dans la formation 'DU Entreprises et marchés du numérique (session 3)'.                                                                                                    |
| Cette admission n'est valable qu'au titre de l'année universitaire                                                            | 2024/2025.                                                                                                    |
| Si vous la confirmez, il vous appartiendra de procéder à vot                                                                  | re inscription administrative en vous munissant de l'ensemble des pièces justificatives, notamment les résultats et/ou diplôme en cours d'obtention requis pour l'accès à cette formation.                                                                                                    |
| NB : Si votre candidature concerne une formation en alternan<br>d'apprentissage ou de professionnalisation/Contrat d'engageme | ce (par la voie d'apprentissage ou en contrat de professionnalisation) et pour laquelle vous avez obtenu une décision d'admission, vous pourrez vous inscrire à cette formation en alternance sous condition d'obtention d'un contrat nt / Lettre d'engagement de l'entreprise / Certificat du CFA LR. |
| Pour toute information complémentaire, merci de contacter l'adm                                                               | inistration de l'UFR / Ecole ou Institut concerné.                                                                                                    |
| Précision apportée par l'UFR / Ecole / Institut :                                                                             |                                                                                                    |

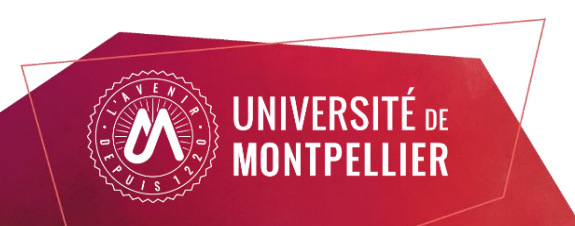

### Confirmer ou se désister suite à un avis favorable

Cliquez sur "Candidatures/Demandes d'admission", sélectionnez la formation puis cliquez sur le bouton "Ouvrir"

| eCandidat                                                   | NOM PRENOM (RO2B7V53) -                  | Candidatures |                       |                   | • Précédent |
|-------------------------------------------------------------|------------------------------------------|--------------|-----------------------|-------------------|-------------|
| PRENOM NOM                                                  | + Nouvelle candidature                   |              |                       |                   | J Ouvrir    |
| Accueil                                                     | Formation                                |              | Date limite de retour | Statut du dossier | Décision    |
| <ul> <li>Offre de formation</li> <li>Déconnexion</li> </ul> | DU Entreprises et marchés du numérique ( | iession 3 )  | 10/01/2025            | Incomplet         | En attente  |
| Mon compte                                                  |                                          |              |                       |                   |             |
| Informations perso.                                         |                                          |              |                       |                   |             |
| <ul> <li>Adresse</li> <li>Baccalauréat</li> </ul>           |                                          |              |                       |                   |             |
| Cursus Interne                                              |                                          |              |                       |                   |             |
| Stages                                                      |                                          |              |                       |                   |             |
| Expériences pro.                                            |                                          |              |                       |                   |             |
| Candidatures                                                |                                          |              |                       |                   |             |

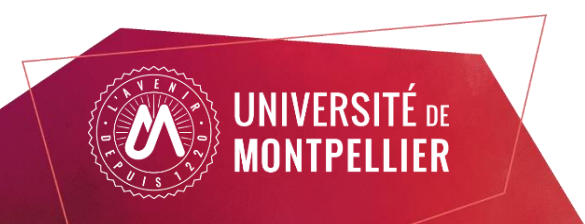

### Confirmer ou se désister suite à un avis favorable

#### Sur l'écran vous pouvez confirmer votre candidature/ demande d'admission ou vous désister.

| Pièces justificatives Complémentaires                                                                                                    |         |   |                          |           |                         |          |                         |  |  |  |
|----------------------------------------------------------------------------------------------------|---------|---|--------------------------|-----------|-------------------------|----------|-------------------------|--|--|--|
| Procédure dématérialisée, veuillez déposer vos pièces via les commandes du tableau avant le 10/01/2025. Une fois fait vous devrez transmettre votre candidature.                                                                                                    |         |   |                          |           |                         |          |                         |  |  |  |
| Pièce justificative                                                                                                    | Fichier |   |                          | Statut    | Pièce conditionnelle    | Commenta | aire                    |  |  |  |
| "Copie de diplômes obtenus (ou attestations de réussite) pour<br>chacune des années de formation depuis le baccalauréat (ou<br>équivalent). Pour les documents en langue étrangère fournir une<br>copie de la traduction établie par les services consulaires français à<br>l'étranger ou par un traducteur assermenté en France. L'original<br>sera demandé au moment de l'inscription définitive"<br>"Copie des relevés de notes pour chacune des années de formation<br>depuis le baccalauréat (ou équivalent). Pour les documents en<br>langue étrangère fournir une copie de la traduction établie par les<br>services consulaires francais à l'étranger ou par un traducteur |         | Ŧ | Diplome_medecine.jpg     | Transmise |                         |          |                         |  |  |  |
|                                                                                                    |         |   |                          |           |                         |          |                         |  |  |  |
|                                                                                                    |         | * | motivation.png           | Validée   |                         |          |                         |  |  |  |
| assermenté en France. L'original sera demandé au moment de<br>l'inscription définitive"                                                                                                    |         |   |                          |           |                         |          |                         |  |  |  |
| Curriculum vitae détaillé (CV) mentionnant notamment les travaux<br>effectués, les stages, etc. Possibillité d'annexer des lettres de<br>recommandation.                                                                                                    | ۲       | Ŧ | CV.jpg                   | Validée   |                         |          |                         |  |  |  |
| Attestation de niveau de langue française (DELF, TCF,) pour les<br>étudiants non francophones                                                                                                    | ۲       | Ŧ | Test_langue.pdf          | Validée   |                         |          |                         |  |  |  |
| Fiche synthétique DU bac+2                                                                                                    | ۲       | Ŧ | motivation.png           | Validée   |                         |          |                         |  |  |  |
|                                                                                                    |         |   |                          |           |                         |          |                         |  |  |  |
| × Fermer                                                                                                    | (       |   | Confirmation candidature |           | Désistement candidature |          | Télécharger mon dossier |  |  |  |

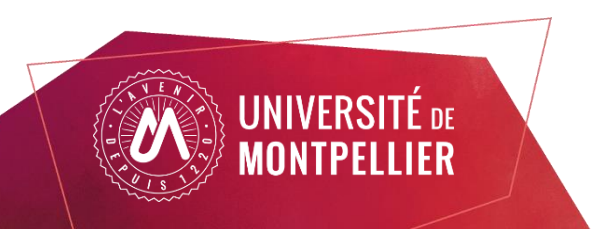